How to load data to Galaxy and convert the Genotype Grid file to Flapjack project (not split)

# Milcah Kigoni

m.kigoni@cgiar.org

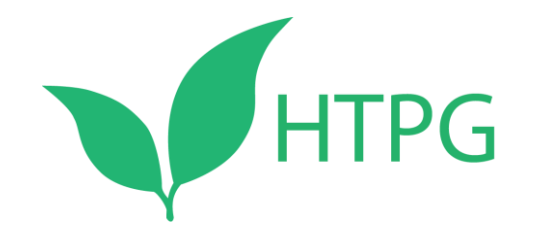

# Step 1: Create a user account in Galaxy

One time only step

## Genotype-Grid file – Flapjack file Conversion

Step 1: open the Galaxy Server through this link

http://13.250.212.83/

or

http://111.93.2.172:8088

|                                                     |            |                        |                          |                            |                      |                     | Create a use         | er account her        | e or log in      |
|-----------------------------------------------------|------------|------------------------|--------------------------|----------------------------|----------------------|---------------------|----------------------|-----------------------|------------------|
|                                                     |            |                        |                          |                            |                      |                     |                      |                       |                  |
| <b>=</b> Galaxy / EiB-demo                          | Analyz     | ze Data Workflow       | Shared Data <del>-</del> | Visualization <del>-</del> | Help <del>v</del> La | ogin or Register -  |                      |                       | Using 0 bytes    |
|                                                     | ,          |                        |                          |                            |                      |                     |                      |                       |                  |
| Create account                                      |            |                        |                          |                            |                      |                     |                      |                       |                  |
| Email address:                                      |            |                        |                          |                            |                      |                     |                      |                       |                  |
| mkigoni@yahoo.com                                   |            |                        |                          |                            |                      |                     |                      |                       |                  |
| Password:                                           |            |                        |                          |                            |                      |                     |                      |                       |                  |
| •••••                                               |            |                        |                          |                            |                      |                     |                      |                       |                  |
| Strength                                            |            |                        |                          |                            |                      |                     |                      |                       |                  |
|                                                     |            |                        |                          |                            |                      |                     |                      |                       |                  |
| Confirm password:                                   |            |                        |                          |                            |                      |                     |                      |                       |                  |
| ·····                                               |            |                        |                          |                            |                      |                     |                      |                       |                  |
| Public name:                                        |            |                        |                          |                            |                      |                     |                      |                       |                  |
| wagio                                               |            |                        |                          |                            |                      |                     |                      |                       |                  |
| Your public name is an identifier that will be used | l to gener | ite addresses for info | rmation you shar         | e publicly. Public na      | ames must b          | pe at least three o | characters in length | and contain only lowe | er-case letters, |
| numbers, dots, underscores, and dashes (`.', `_',   | ).         |                        |                          |                            |                      |                     |                      |                       |                  |
| Submit                                              |            |                        |                          |                            |                      |                     |                      |                       |                  |
|                                                     |            |                        |                          |                            |                      |                     |                      |                       |                  |

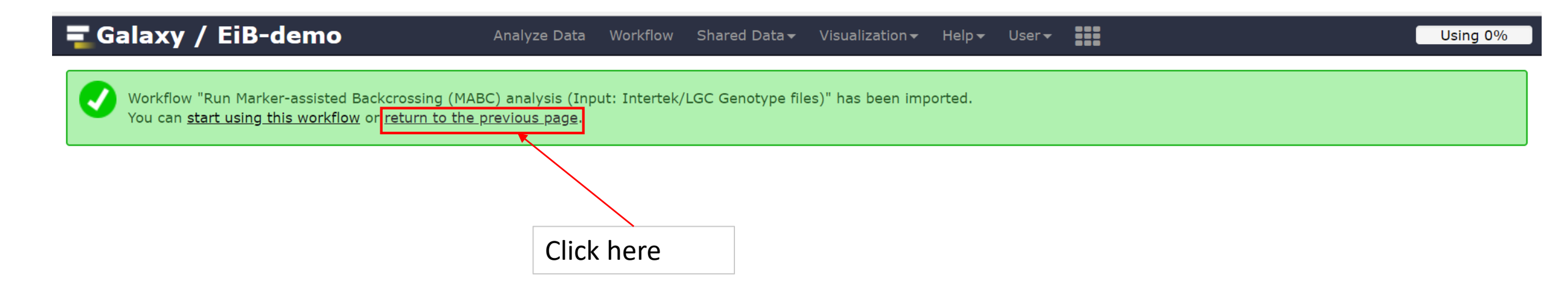

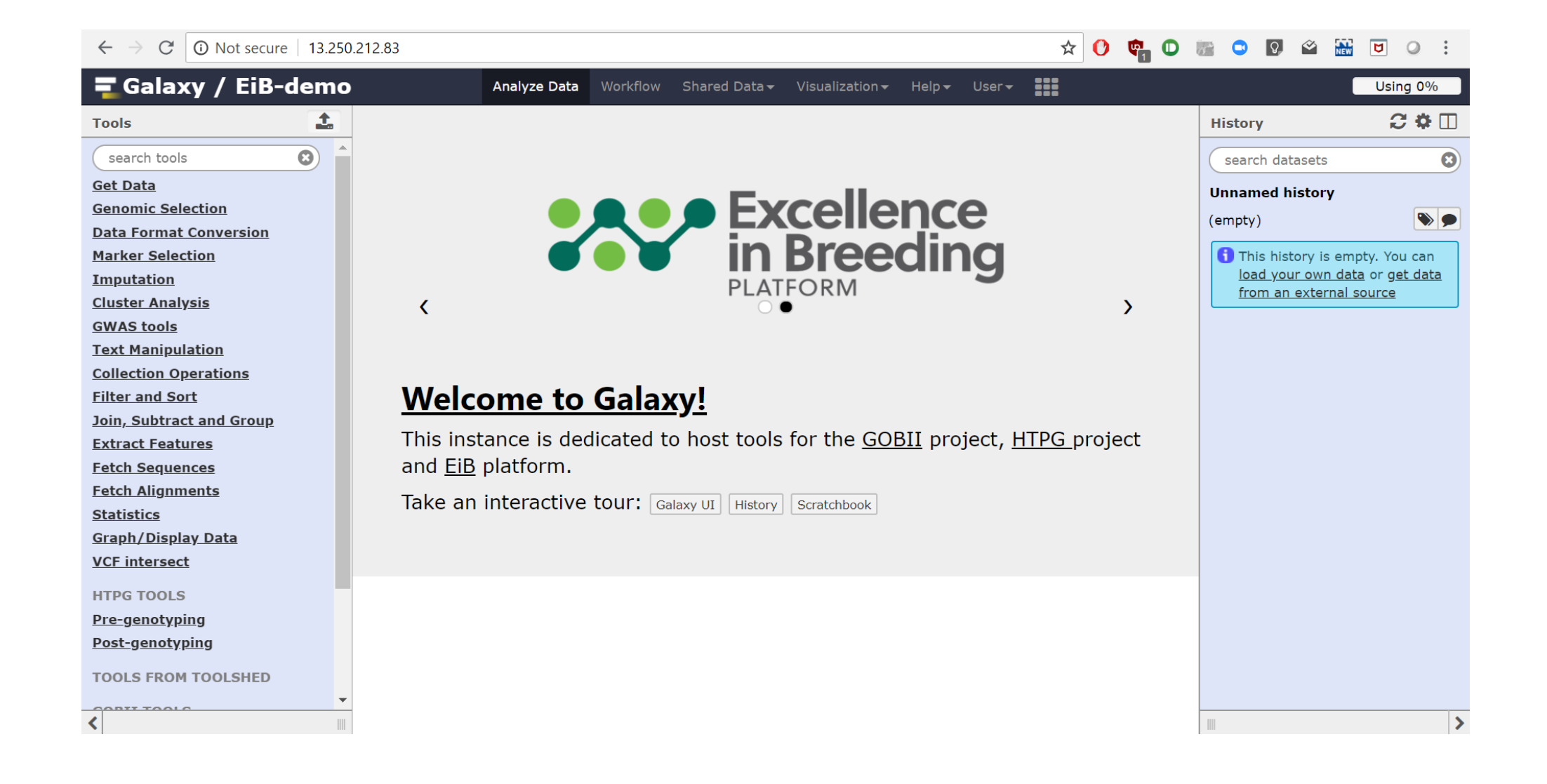

# Step 2: Add HTPG Workflows

One time step

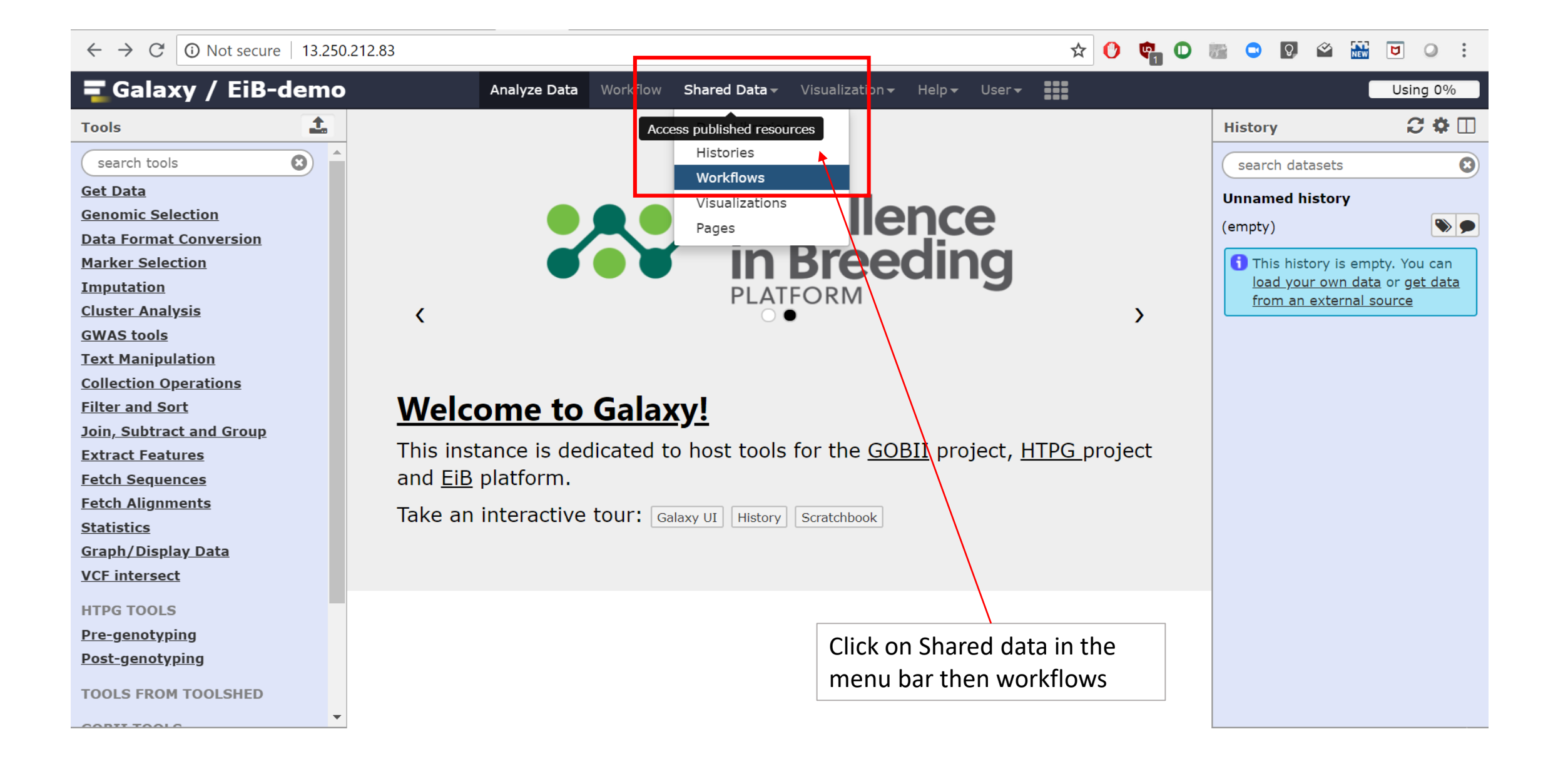

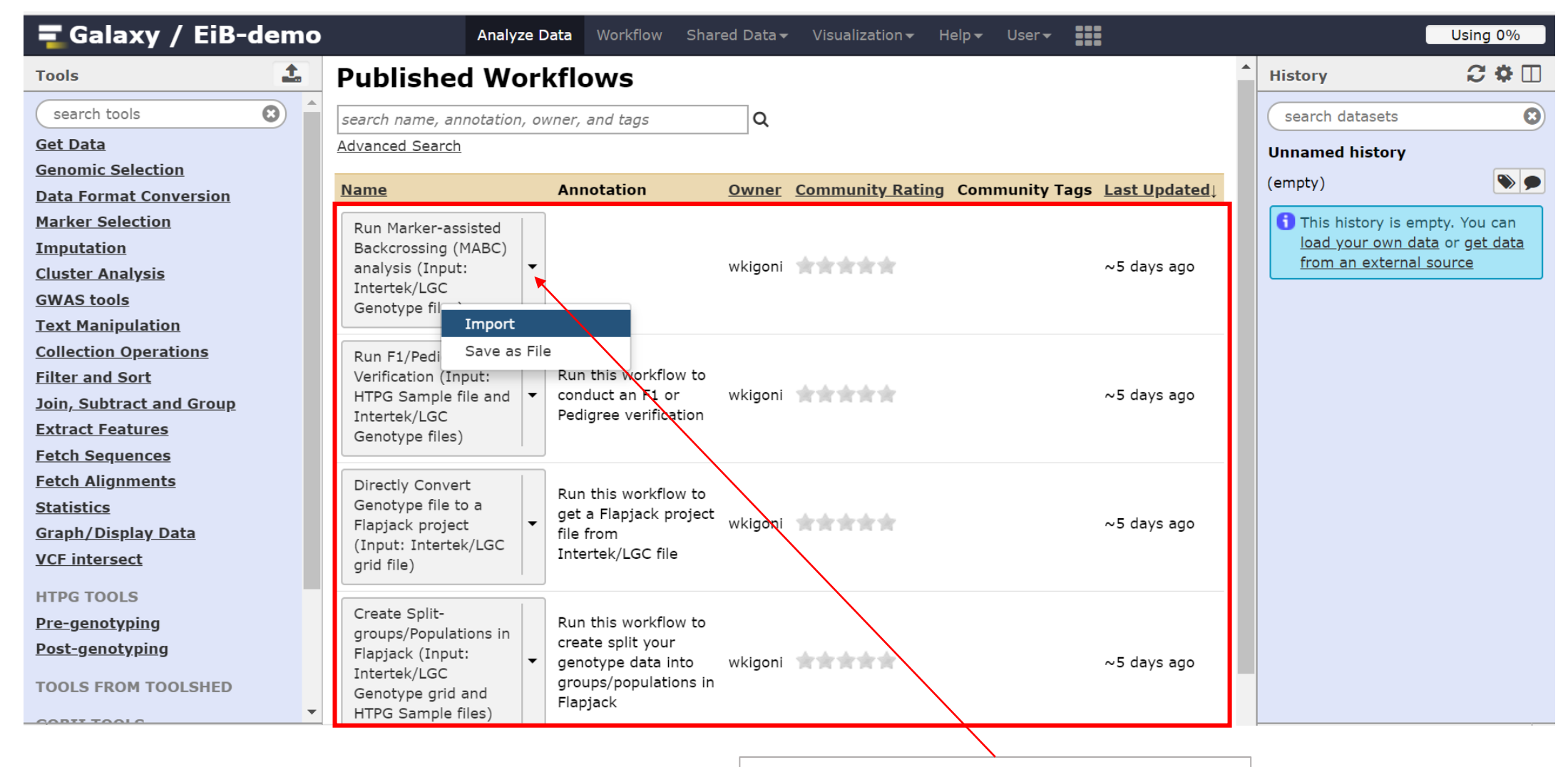

Click on import for all workflows

#### Click on Workflow to see imported workflows now in your user account

| 🚍 Galaxy / EiB-demo       | Analyze                                                 | Data Workflow Sha                                       | ared Data 🗸 Visualization 🗸         | Help 🗸 User 🗸 🚺                |                         | Using 0%                      |
|---------------------------|---------------------------------------------------------|---------------------------------------------------------|-------------------------------------|--------------------------------|-------------------------|-------------------------------|
| Tools                     | Published Wo                                            | Chain tools into workflow                               | rs                                  |                                | History                 | C 🌣 🗆                         |
| search tools              | search name, annotation, o                              | owner, and tags                                         | Q                                   |                                | search datasets         | 8                             |
| <u>Get Data</u>           | Advanced Search                                         | ,                                                       |                                     |                                | Unnamed history         |                               |
| Genomic Selection         |                                                         |                                                         |                                     |                                | (empty)                 | <b>&gt;</b>                   |
| Data Format Conversion    | Name                                                    | Annotation                                              | <u>Owner</u> <u>Community Ratin</u> | ig Community Tags Last Updated |                         |                               |
| Marker Selection          | Run Marker-assisted                                     |                                                         |                                     |                                | 1 This history is em    | npty. You can                 |
| Imputation                | Backcrossing (MABC)                                     |                                                         |                                     |                                | from an external        | <u>ita</u> or <u>get data</u> |
| <u>Cluster Analysis</u>   | analysis (Input:                                        |                                                         | wkigoni                             | ~5 days ago                    | <u>Inom an external</u> |                               |
| <u>GWAS tools</u>         | Genotype files)                                         |                                                         |                                     |                                |                         |                               |
| Text Manipulation         |                                                         |                                                         |                                     |                                |                         |                               |
| Collection Operations     | Run F1/Pediaree                                         |                                                         |                                     |                                |                         |                               |
| Filter and Sort           | Verification (Input:                                    | Run this workflow to                                    |                                     |                                |                         |                               |
| Join, Subtract and Group  | HTPG Sample file and                                    | conduct an F1 or                                        | wkigoni                             | ~5 days ago                    |                         |                               |
| Extract Features          | Intertek/LGC<br>Genotype files)                         | Pedigree Verification                                   |                                     |                                |                         |                               |
| Fetch Sequences           |                                                         |                                                         |                                     |                                |                         |                               |
| Fetch Alignments          | Directly Convert                                        |                                                         |                                     |                                |                         |                               |
| <u>Statistics</u>         | Genotype file to a                                      | Run this workflow to                                    | +                                   |                                |                         |                               |
| <u>Graph/Display Data</u> | Flapjack project                                        | file from                                               | wkigoni                             | ~5 days ago                    |                         |                               |
| VCF intersect             | (Input: Intertek/LGC grid file)                         | Intertek/LGC file                                       |                                     |                                |                         |                               |
| HTPG TOOLS                |                                                         |                                                         |                                     |                                |                         |                               |
| Pre-genotyping            | Create Split-                                           | Run this workflow to                                    |                                     |                                |                         |                               |
| Post-genotyping           | groups/Populations in<br>Flapiack (Input:               | create split your                                       |                                     |                                |                         |                               |
|                           | Intertek/LGC<br>Genotype grid and<br>HTPG Sample files) | genotype data into<br>groups/populations ir<br>Flapjack | wkigoni <b>kana k</b> ana<br>n      | ~5 days ago                    |                         |                               |

### Show all Workflows in the tool Panel

| 🗧 Galaxy / EiB-demo       | Analyze Data Workflow Shared Data - Visualiza                          | tion <del>-</del> | Help <del> </del> l | Jser <del>-</del> |           |                       |                        | Using 0%                       |
|---------------------------|------------------------------------------------------------------------|-------------------|---------------------|-------------------|-----------|-----------------------|------------------------|--------------------------------|
| Tools                     |                                                                        |                   |                     |                   |           |                       | History                | C 🕈 🗆                          |
| search tools              | Your workflows                                                         |                   | search              | for work          | flow      | + <b>1</b>            | search datasets        | 8                              |
| Get Data                  |                                                                        |                   |                     |                   |           | Show                  | Unnamed history        |                                |
| Genomic Selection         |                                                                        |                   |                     |                   |           | in                    | (ompty)                |                                |
| Data Format Conversion    |                                                                        | _                 |                     | # of              |           | tools                 |                        |                                |
| Marker Selection          | Name                                                                   | Tags              | Owner               | Steps             | Published | panel                 | 1 This history is e    | empty. You can                 |
| Imputation                | imported: Intertek (HTDG) - Elapiack Analycis -                        | 12                | You                 | 4                 | No        |                       | load your own o        | <u>data</u> or <u>get data</u> |
| Cluster Analysis          |                                                                        | ~                 |                     |                   |           | _                     | <u>from an externa</u> | al source                      |
| GWAS tools                | imported: Create Split-groups/Populations in Elaniack (Input:          | 12                | You                 | 5                 | No        |                       |                        |                                |
| Text Manipulation         | Intertek/LGC Genotype grid and HTPG Sample files) -                    |                   |                     |                   |           | _                     |                        |                                |
| Collection Operations     |                                                                        |                   |                     |                   |           |                       |                        |                                |
| Filter and Sort           | imported: Directly Convert Genotype file to a Flapjack project (Input: | 4                 | You                 | 3                 | No        |                       |                        |                                |
| Join, Subtract and Group  | Intertek/LGC grid file) ▼                                              |                   |                     |                   |           |                       |                        |                                |
| Extract Features          |                                                                        |                   |                     |                   |           |                       |                        |                                |
| Fetch Sequences           | imported: Run F1/Pedigree Verification (Input: HTPG Sample file and    | 4                 | You                 | 3                 | No        |                       |                        |                                |
| Fetch Alignments          | Intertek/LGC Genotype files) ▼                                         |                   |                     |                   |           |                       |                        |                                |
| <u>Statistics</u>         |                                                                        |                   | Maria               | -                 | N         |                       |                        |                                |
| <u>Graph/Display Data</u> | imported: Run Marker-assisted Backcrossing (MABC) analysis (Input:     | ~ <b>4</b>        | You                 | 3                 | NO        | <ul> <li>✓</li> </ul> |                        |                                |
| VCF intersect             | Intertek/LGC Genotype files) -                                         |                   |                     |                   |           |                       |                        |                                |
| HTPG TOOLS                |                                                                        |                   |                     |                   |           |                       |                        |                                |
| <u>Pre-genotyping</u>     |                                                                        |                   |                     |                   |           |                       |                        |                                |
| Post-genotyping           |                                                                        |                   | Ch                  | eck th            | is box fo | r all 📋               |                        |                                |
| TOOLS FROM TOOLSHED       |                                                                        |                   | WC                  | orkflov           | VS        |                       |                        |                                |

Click on Analyse data to see all the workflows in the tool panels

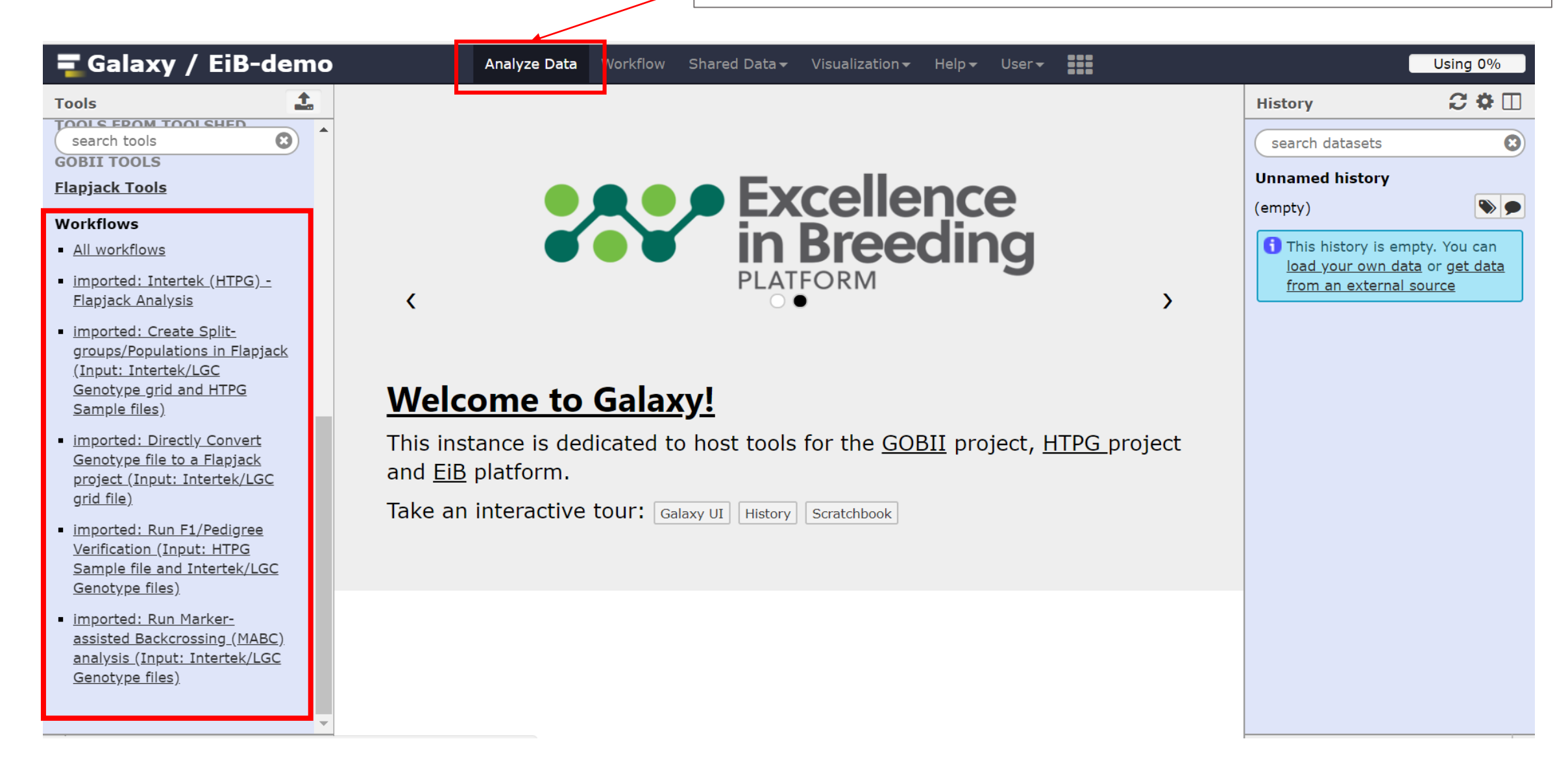

NB: In future, all these workflows will be present on the tools pane and hence whenever you log into your account

# Step 1: Loading data into Galaxy

NB: This is a routine step whenever running an analysis in Galaxy that requires a file as the input

#### **Galaxy Interphase**

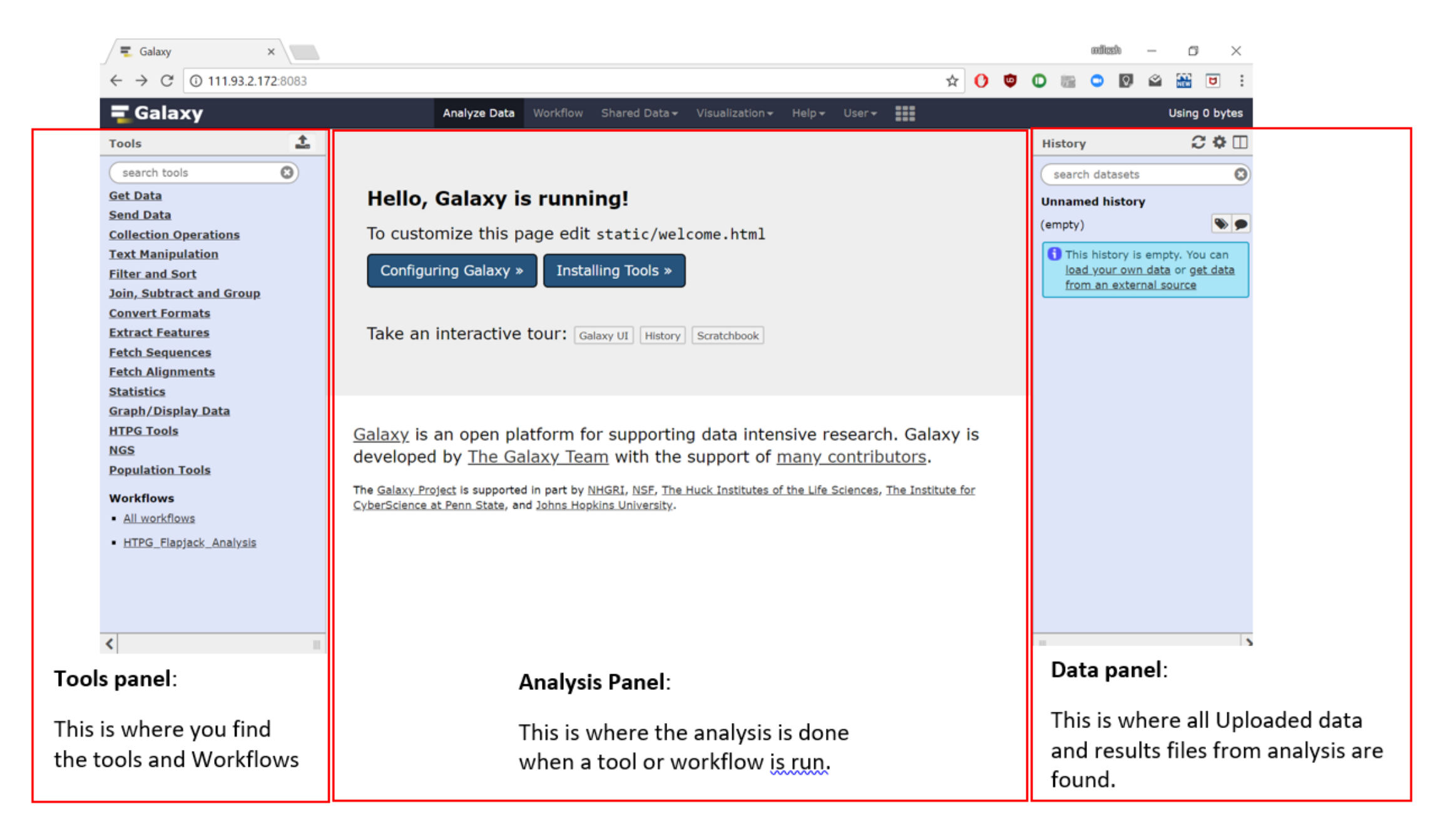

#### Click on Upload file

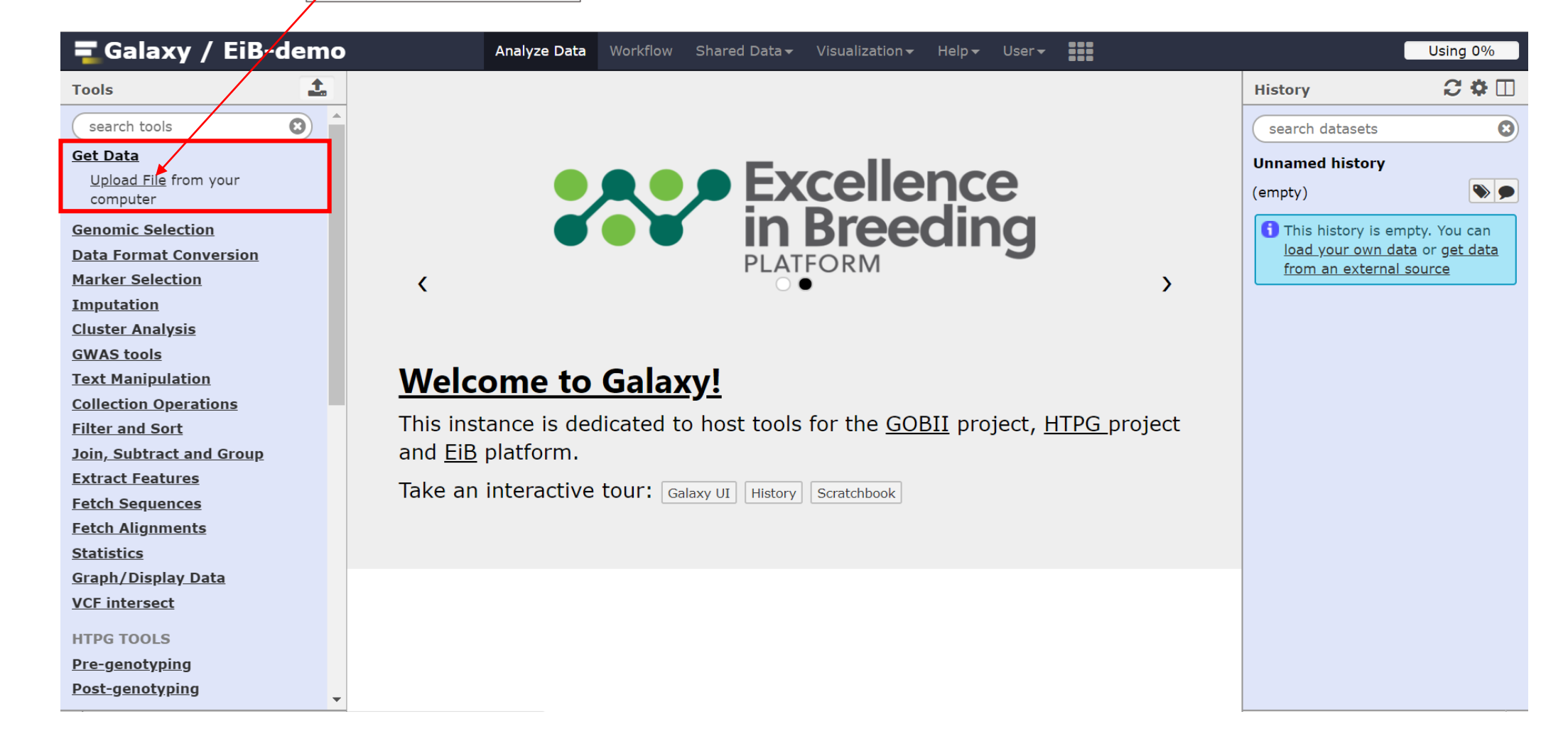

| $\leftarrow$ $\rightarrow$ C (i) Not secure | 13.250.212.83     |                     |                              |                   |                                     | * 🕐 🕻            | 0 🖷   | <b>Q</b>                 |                                  | <b>D O</b> :       |
|---------------------------------------------|-------------------|---------------------|------------------------------|-------------------|-------------------------------------|------------------|-------|--------------------------|----------------------------------|--------------------|
| <b>=</b> Galaxy / EiB-                      | demo              | Analyze Data Workfl | low Shared Data <del>-</del> | Visualization 👻 占 | Help <del>v</del> User <del>v</del> |                  |       |                          |                                  | Using 0%           |
| Tools                                       | Download from we  | h or unload from (  | diek                         |                   |                                     |                  |       | ory                      |                                  | C 🕈 🛛              |
| search tools                                | Download from we  |                     | uisk                         |                   |                                     |                  |       | arch data                | asets                            | E                  |
| <u>Get Data</u>                             | Regular Composite | Collection          |                              |                   |                                     |                  |       | amed hi                  | story                            |                    |
| <u>Upload File</u> from your<br>computer    |                   |                     |                              |                   |                                     |                  |       | ty)                      |                                  | <b>&gt;</b>        |
| Genomic Selection                           |                   |                     |                              |                   |                                     |                  |       | This hist                | ory is emp                       | ty. You can        |
| Data Format Conversion                      |                   |                     |                              |                   |                                     |                  |       | <u>oad you</u><br>rom an | <u>r own data</u><br>external so | or <u>get data</u> |
| Marker Selection                            |                   |                     |                              |                   |                                     |                  |       |                          |                                  |                    |
| Imputation                                  |                   |                     |                              |                   |                                     |                  |       |                          |                                  |                    |
| Cluster Analysis                            |                   |                     |                              |                   |                                     |                  |       |                          |                                  |                    |
| GWAS tools                                  |                   |                     |                              |                   |                                     |                  |       |                          |                                  |                    |
| Text Manipulation                           |                   |                     |                              | have              |                                     |                  |       |                          |                                  |                    |
| Collection Operations                       |                   |                     | C Drop files                 | nere              |                                     |                  |       |                          |                                  |                    |
| Filter and Sort                             |                   |                     |                              |                   |                                     |                  |       |                          |                                  |                    |
| Join, Subtract and Group                    |                   |                     |                              |                   |                                     |                  |       |                          |                                  |                    |
| Extract Features                            |                   |                     |                              |                   |                                     |                  |       |                          |                                  |                    |
| Fetch Sequences                             |                   |                     |                              |                   |                                     |                  |       |                          |                                  |                    |
| Fetch Alignments                            |                   |                     |                              |                   |                                     |                  |       |                          |                                  |                    |
| <u>Statistics</u>                           |                   |                     |                              |                   |                                     |                  | -     |                          |                                  |                    |
| <u>Graph/Display Data</u>                   | Type (set all):   | Auto dotoct         |                              | Genome (set a     | ID: Addit                           | tional Enocioe A | Ţ     |                          |                                  |                    |
| VCF intersect                               | Type (set all).   |                     | <u> </u>                     | Senone (set a     |                                     | lional Species A |       |                          |                                  |                    |
| HTPG TOOLS                                  |                   |                     |                              |                   |                                     |                  |       |                          |                                  |                    |
| Pre-genotyping                              |                   |                     | □ Choose local file          | 🖉 Paste/Fetch     | n data Pause                        | Reset Star       | Close |                          |                                  |                    |
| Post-genotyping                             | -                 | L                   |                              |                   |                                     |                  |       |                          |                                  |                    |

| Open                                                                       |                                               | ×                  |                                   | DN 🔽 bu 📢                | (5) 🔘 Jer     | G ta  | i\ New ] | Fa  | mi              | leah —            |                             |
|----------------------------------------------------------------------------|-----------------------------------------------|--------------------|-----------------------------------|--------------------------|---------------|-------|----------|-----|-----------------|-------------------|-----------------------------|
| $\leftarrow$ $\rightarrow$ $\checkmark$ $\uparrow$ $\blacksquare$ « HTPG_w | vorkfl > direct_Intertek-Fj v 🖸 Search direct | t_Intertek-Fj 👂    |                                   |                          | ☆             | 0     |          |     | Q               | i 🖄 🔛             | ۵ :                         |
| Organize 🔹 New folder                                                      |                                               | • • • • •          | <ul> <li>Visualization</li> </ul> | - Help <del>-</del> User | -             |       |          |     |                 | (                 | Using 0%                    |
| SThis PC                                                                   | Name ^                                        | Date modified      |                                   |                          |               |       |          |     | ory             |                   | 2 <b>*</b> 🛙                |
| 👆 3D Objects                                                               | direct_intertek-Fj_conversion_example_output  | 8/15/2018 11:45 AM |                                   |                          |               |       |          |     | arch da         | tacoto            | 6                           |
| 늘 Desktop                                                                  | example_grid_file                             | 8/15/2018 11:44 AM |                                   |                          |               |       |          |     |                 | lasets            | G                           |
| 🛅 Documents                                                                |                                               |                    |                                   |                          |               |       |          |     | amed h          | istory            |                             |
| 📜 Downloads                                                                |                                               |                    |                                   |                          |               |       |          |     | ty)             |                   | <b>&gt;</b>                 |
| 🐌 Music                                                                    |                                               |                    |                                   |                          |               |       |          |     | This his        | tory is em        | pty. You can                |
| 🔚 Pictures                                                                 |                                               |                    |                                   |                          |               |       |          |     | <u>oad yo</u> u | <u>ur own dat</u> | <u>a</u> or <u>get data</u> |
| 🖪 Videos                                                                   |                                               |                    |                                   |                          |               |       |          |     | rom an          | external s        | <u>source</u>               |
| 👟 Windows (C:)                                                             |                                               |                    |                                   |                          |               |       |          |     |                 |                   |                             |
| 👡 LENOVO (D:)                                                              |                                               |                    |                                   |                          |               |       |          |     |                 |                   |                             |
| Solution (E:)                                                              |                                               |                    |                                   |                          |               |       |          |     |                 |                   |                             |
| ×                                                                          | <                                             | >                  | les here                          |                          |               |       |          |     |                 |                   |                             |
| Network                                                                    |                                               |                    |                                   |                          |               |       |          |     |                 |                   |                             |
| File name:                                                                 | example_grid_file ~ All Files                 | ¥.                 |                                   |                          |               |       |          |     |                 |                   |                             |
|                                                                            | Open                                          | Cancel             |                                   |                          |               |       |          |     |                 |                   |                             |
| Fetch Sequences                                                            |                                               |                    |                                   |                          |               |       |          |     |                 |                   |                             |
| Fetch Alignments                                                           |                                               |                    |                                   |                          |               |       |          |     |                 |                   |                             |
| Statistics                                                                 |                                               |                    |                                   |                          |               |       |          | -   |                 |                   |                             |
| <u>Graph/Display Data</u>                                                  | Type (set all):                               | oct O              | Genome (s                         | et all):                 | dditional Sne |       |          |     |                 |                   |                             |
| VCF intersect                                                              |                                               |                    |                                   |                          |               | 00070 |          |     |                 |                   |                             |
| HTPG TOOLS                                                                 |                                               |                    |                                   |                          |               |       |          |     |                 |                   |                             |
| Pre-genotyping                                                             |                                               | Choose loca        | al file                           | etch data Paus           | Reset         | Sta   | Clo      | ose |                 |                   |                             |
| Post-genotyping                                                            |                                               |                    |                                   |                          |               | _     | _        | _   |                 |                   |                             |

| 🗧 Galaxy / EiB-e          | demo                            | Analyze Data | Workflow Shared D    | oata <del>-</del> Visualization <del>-</del> | Help 👻 Use | er 🗸 💦                   | Using 0%               | Â |
|---------------------------|---------------------------------|--------------|----------------------|----------------------------------------------|------------|--------------------------|------------------------|---|
| Tools                     | Download from w                 | ah or unload | from dick            |                                              |            |                          | ory 😂 🗘 🕻              | Ī |
| search tools              |                                 |              |                      |                                              |            |                          | arch datasets          | 2 |
| Get Data                  | Regular Composite               | Collection   |                      |                                              |            |                          | amed history           |   |
| Upload File from your     |                                 |              |                      |                                              |            |                          | wn                     |   |
| Genomic Selection         |                                 |              |                      |                                              |            |                          | ty)                    |   |
| Data Format Conversion    | Name                            | Size         | Туре                 | Genome                                       | Settings   | Status                   | example_grid_fil 💿 🖋 🔉 | × |
| Marker Selection          | <pre> example_grid_file.x</pre> | lsx 234.5 KB | Auto-dete 🔻 <b>Q</b> | Additional Sp 🔻                              | \$         | 100%                     | X                      |   |
| Imputation                |                                 |              |                      |                                              |            |                          |                        |   |
| GWAS tools                |                                 |              |                      |                                              |            |                          |                        |   |
| Text Manipulation         |                                 |              |                      |                                              |            |                          |                        |   |
| Collection Operations     |                                 |              |                      |                                              |            |                          |                        |   |
| Filter and Sort           |                                 |              |                      |                                              |            |                          |                        |   |
| Join, Subtract and Group  |                                 |              |                      |                                              |            |                          |                        |   |
| Extract Features          |                                 |              |                      |                                              |            |                          |                        |   |
| Fetch Sequences           |                                 |              |                      |                                              |            |                          |                        |   |
| Fetch Alignments          |                                 |              |                      |                                              |            |                          |                        |   |
| <u>Statistics</u>         |                                 |              |                      |                                              |            |                          | -                      |   |
| <u>Graph/Display Data</u> | Type (set all)                  | : Auto       | o-detect <b>v Q</b>  | Genome (set                                  | all):      | Additional Species A     |                        |   |
| VCF intersect             |                                 |              |                      | Υ.                                           | ,          |                          |                        |   |
| HTPG TOOLS                |                                 |              |                      |                                              |            |                          |                        |   |
| Pre-genotyping            |                                 |              |                      | local file                                   | ch data Pa | use Reset Start Clos     | se                     |   |
| Post-genotyping           |                                 |              |                      |                                              |            |                          |                        |   |
| <                         | ш                               |              |                      |                                              |            |                          |                        |   |
|                           |                                 |              |                      |                                              |            | /                        |                        |   |
|                           |                                 |              |                      |                                              |            | Click on Start to upload |                        |   |
|                           |                                 |              |                      |                                              |            | the file to Galaxy then  |                        |   |
|                           |                                 |              |                      |                                              |            | Close                    |                        |   |

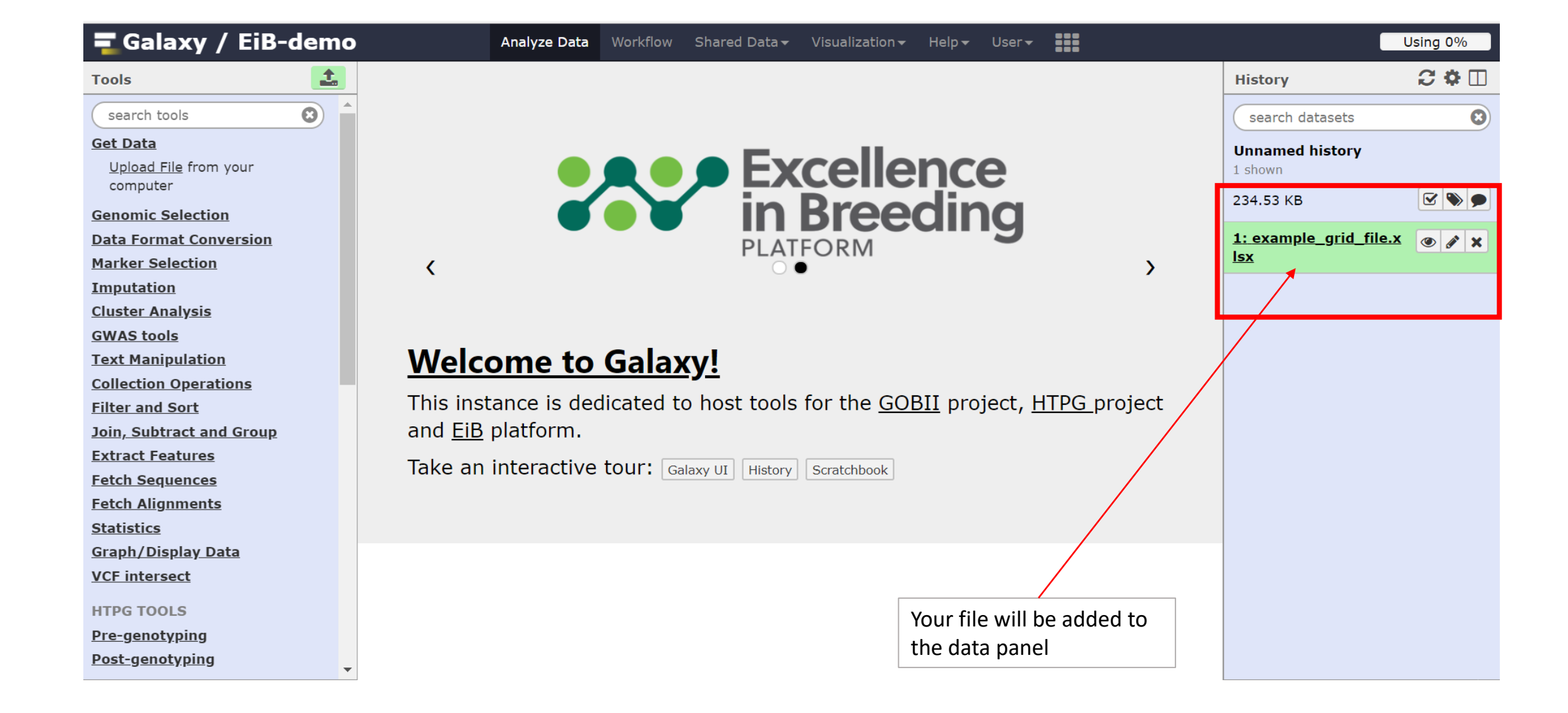

### Click on the desired workflow for your data conversion

|                                                                     | 📲 Galaxy / EiB-demo                                                                                                    | Analyze Data Workflow Shared Data - Visualization - Help - User -                                                                                                    | Usir                              | ng 0%        |
|---------------------------------------------------------------------|----------------------------------------------------------------------------------------------------|----------------------------------------------------------------------------------------------------|-----------------------------------|--------------|
|                                                                     | Tools                                                                                                    |                                                                                                    | History                           | ; <b>*</b> 🗆 |
|                                                                     | search tools                                                                                                    |                                                                                                    | search datasets                   | 8            |
|                                                                     | Pre-genotyping<br>Post-genotyping                                                                                                    | <b>Excellence</b>                                                                                                    | <b>Unnamed history</b><br>1 shown |              |
|                                                                     | TOOLS FROM TOOLSHED                                                                                                    | in Breeding                                                                                                    | 234.53 KB                         | 3 🔊 🗩        |
|                                                                     | GOBII TOOLS<br>Flapjack Tools                                                                                                    | <pre> PLATFORM</pre>                                                                                                    | <u>1: example_grid_file.x</u>     | ð # X        |
| To create a Flapjack file<br>with split populations                 | <ul> <li>Workflows</li> <li>All workflows</li> <li>imported: Intertek (HTPG) -<br/>Flapjack Analysis</li> <li>imported: Create Split-<br/>groups/Populations in Flapjack<br/>(Input: Intertek/LGC<br/>Genotype grid and HTPG<br/>Sample files)</li> <li>imported: Directly Convert<br/>Genotype file to a Flapjack<br/>project (Input: Intertek/LGC<br/>grid file)</li> </ul> | Welcome to Galaxy!         This instance is dedicated to host tools for the GOBII project, HTPG project and EiB platform.         Take an interactive tour: Galaxy UI History Scratchbook |                                   |              |
| To convert a single<br>Genotype file directly to Fj<br>project file | imported: Run F1/Pedigree     Verification (Input: HTPG     Sample file and Intertek/LGC     Genotype files)                                                                                                    |                                                                                                    |                                   |              |

Step 2: Running the "Directly convert a Genotype Grid File to a Flapjack Project" Workflow

|                          |                                                                   |              | the required available her | input is<br>e |
|--------------------------|-------------------------------------------------------------------|--------------|----------------------------|---------------|
| 🔁 Galaxy / EiB-demo      | Analyze Data Workflow Shared Data - Visualization - Help - User - |              | C                          | Using 0%      |
| Tools                    | Workflow: imported: Directly Convert Genotype file to             | , Histo      | pry                        | C 🕈 🗆         |
| search tools             | a Flapjack project (Input: Intertek/LGC grid file)                | sea          | arch datasets              | 8             |
| Get Data                 |                                                                   | Unna         | amed history               |               |
| Genomic Selection        | History Options                                                   | 1 show       | wn                         |               |
| Data Format Conversion   | Send results to a new history                                     | 234.5        | 53 KB                      | <b>S</b>      |
| Marker Selection         | Yes No                                                            |              |                            |               |
| Imputation               |                                                                   | <u>1: ex</u> | <u>ample_grid_file.x</u>   |               |
| <u>Cluster Analysis</u>  | <u>1: Intertek/LGC Genotype Grid file (Galaxy Version 1.0.0)</u>  | 13A          |                            |               |
| <u>GWAS tools</u>        | excel_workbook                                                    |              |                            |               |
| Text Manipulation        | 1: example_grid_file.xlsx                                         |              |                            |               |
| Collection Operations    |                                                                   |              |                            |               |
| Filter and Sort          |                                                                   |              |                            |               |
| Join, Subtract and Group | 1: example_grid_file.xlsx                                         |              |                            |               |
| Extract reatures         |                                                                   |              |                            |               |
| Fetch Alignments         | <u>2: Intertek-Flapjack Converter (Galaxy Version 1.0.0)</u>      |              |                            |               |
| Statistics               | ( 2) Eleminale Durainat File (Colony, Version 0.0.1)              |              |                            |               |
| Graph/Display Data       |                                                                   |              |                            |               |
| VCF intersect            | Flapjack genotype file                                            |              |                            |               |
|                          | Output dataset 'out_file' from step 2                             |              |                            |               |
| HTPG TOOLS               | Flapjack map file                                                 |              |                            |               |
| Pre-genotyping           | Nothing selected                                                  |              |                            |               |
| <u>Post-genotyping</u>   | Flapjack-formatted (tab-delimited text) input file of map data    |              |                            |               |
| TOOLS FROM TOOLSHED      | Flapjack phenotype file                                           | -            |                            |               |
|                          |                                                                   |              |                            |               |
|                          |                                                                   |              |                            |               |
|                          |                                                                   |              |                            |               |

Information about what the workflow does and

Choose your input data here

|                                                           |                                                                                                    | Clic<br>ana | k here to run<br>lysis       |          |                   |
|-----------------------------------------------------------|----------------------------------------------------------------------------------------------------|-------------|------------------------------|----------|-------------------|
| 🚍 Galaxy / EiB-demo                                       | Analyze Data Workflow Shared Data - Visualization - Help - User -                                           |             |                              | l        | Jsing 0%          |
| Tools                                                     | Workflow: imported: Directly Convert Genotype file to<br>a Flapjack project (Input: Intertek/LGC grid file) | flow        | History<br>search dataset    | s        | 2 <b>*</b> 🗆<br>8 |
| Get Data<br>Genomic Selection                             | History Options                                                                                             |             | Unnamed histo<br>1 shown     | ry       |                   |
| Marker Selection                                          | Send results to a new history           Yes         No                                                      |             | 234.53 KB<br>1: example grid | d file.x |                   |
| <u>Cluster Analysis</u>                                   | <u>1: Intertek/LGC Genotype Grid file (Galaxy Version 1.0.0)</u>                                            |             | lsx                          |          |                   |
| Text Manipulation<br>Collection Operations                | excel_workbook          1: example_grid_file.xlsx         Select an excel file                              |             |                              |          |                   |
| Filter and Sort Join, Subtract and Group Extract Eastures | Job Post Actions<br>Hide output 'sheet2'. Hide output 'sheet3'. Hide output 'sheet1'.                       |             |                              |          |                   |
| Fetch Sequences<br>Fetch Alignments                       | <u>2: Intertek-Flapjack Converter (Galaxy Version 1.0.0)</u>                                                |             |                              |          |                   |
| <u>Statistics</u><br><u>Graph/Display Data</u>            | <u>F 3: Flapjack Project File (Galaxy Version 0.0.1)</u>                                                    |             |                              |          |                   |
| VCF intersect                                             | Output dataset 'out_file' from step 2<br>Flapjack map file                                                  |             |                              |          |                   |
| <u>Pre-genotyping</u><br><u>Post-genotyping</u>           | Nothing selected  Flapjack-formatted (tab-delimited text) input file of map data                            |             |                              |          |                   |
| TOOLS FROM TOOLSHED                                       | Flapjack phenotype file                                                                                     | -           |                              |          |                   |

| 🗧 Galaxy / EiB-demo       | Analyze Data Workflow Shared Data - Visualization - Help - User -                                                                | Using 0%                      |
|---------------------------|----------------------------------------------------------------------------------------------------|-------------------------------|
| Tools                     |                                                                                                    | History 📿 🌣 🗔                 |
| search tools              | Successfully invoked workflow imported: Directly Convert Genotype file to a Flapjack project (Input:<br>Intertek/LGC grid file). | search datasets               |
| Get Data                  | You can check the status of queued jobs and view the resulting data by refreshing the History pane. When the job                 | Unnamed history               |
| Genomic Selection         | nas been run the status will change from running to finished if completed successfully or error if problems were encountered.    | 6 shown                       |
| Data Format Conversion    |                                                                                                    | 234.53 КВ 🕑 🃎 🗩               |
| Marker Selection          |                                                                                                    |                               |
| Imputation                |                                                                                                    | roject on data 5              |
| Cluster Analysis          |                                                                                                    |                               |
| GWAS tools                |                                                                                                    | ④ <u>5: Flapjack_file.gen</u> |
| Collection Operations     |                                                                                                    | achte                         |
| Filter and Sort           |                                                                                                    | txt                           |
| Join, Subtract and Group  |                                                                                                    |                               |
| Extract Features          |                                                                                                    | txt                           |
| Fetch Sequences           |                                                                                                    | ** 2: Workshoot1 file         |
| Fetch Alignments          |                                                                                                    | txt                           |
| Statistics                |                                                                                                    | tu exemple, grid file x       |
| <u>Graph/Display Data</u> |                                                                                                    | lsx                           |
| <u>VCF intersect</u>      |                                                                                                    |                               |
| HTPG TOOLS                |                                                                                                    |                               |
| <u>Pre-genotyping</u>     |                                                                                                    |                               |
| <u>Post-genotyping</u>    |                                                                                                    |                               |
| TOOLS FROM TOOLSHED       |                                                                                                    |                               |
|                           |                                                                                                    |                               |
|                           |                                                                                                    |                               |
|                           | Check here for the progre                                                                                                    | SS. All                       |
|                           | output files should turn gi                                                                                                    | reen                          |
|                           | when the analysis is over                                                                                                    |                               |

| 🗧 Galaxy / EiB-demo       | Analyze Data Workflow Shared Data - Visualization - Help - User -                                                                   | Using 0%                                  |
|---------------------------|----------------------------------------------------------------------------------------------------|-------------------------------------------|
| Tools                     |                                                                                                    | History C 🌣 🗔                             |
| search tools              | Successfully invoked workflow imported: Directly Convert Genotype file to a Flapjack project (Input:<br>Intertek/LGC grid file).    | search datasets                           |
| <u>Get Data</u>           | You can check the status of queued jobs and view the resulting data by refreshing the History pane. When the job                    | Unnamed history                           |
| Genomic Selection         | has been run the status will change from 'running' to 'finished' if completed successfully or 'error' if problems were encountered. | 3 shown, 3 <u>hidden</u>                  |
| Data Format Conversion    |                                                                                                    | 1.44 MB                                   |
| Marker Selection          |                                                                                                    |                                           |
| Imputation                | 1                                                                                                    | <u>6: Flapjack CreatePr</u>               |
| <u>Cluster Analysis</u>   |                                                                                                    |                                           |
| <u>GWAS tools</u>         |                                                                                                    | 589.0 KB                                  |
| Text Manipulation         |                                                                                                    |                                           |
| Collection Operations     |                                                                                                    | Map/marker cache created in               |
| Filter and Sort           |                                                                                                    | 3ms<br>Reading line 100 (7ms)             |
| Join, Subtract and Group  |                                                                                                    | Reading line 200 (6ms)                    |
| Extract Features          |                                                                                                    | Reading line 300 (4ms)                    |
| Fetch Sequences           |                                                                                                    | Reading line 400 (2ms)                    |
| Fetch Alignments          |                                                                                                    | Reading line 600 (2ms)                    |
| <u>Statistics</u>         |                                                                                                    | Reading line 700 (2ms)                    |
| <u>Graph/Display Data</u> | Click on the Flapjack file                                                                                                    | Reading line 800 (2ms)                    |
| VCF intersect             | to see details                                                                                                    | Reading line 900 (2ms)<br>Reading line 10 |
| HTPG TOOLS                |                                                                                                    |                                           |
| <u>Pre-genotyping</u>     |                                                                                                    |                                           |
| Post-genotyping           |                                                                                                    | Display in Flapjack: <u>View (Help)</u>   |
| TOOLS FROM TOOLSHED       |                                                                                                    | binary data                               |
|                           |                                                                                                    | <u>5: Flapjack_file.gen</u> 💿 🖋 🗙 🔻       |

| 🗧 Galaxy / EiB-demo      | Analyze Data Workflow Shared Data - Visualization - Help - User -                                                                | Using 0%                                         |
|--------------------------|----------------------------------------------------------------------------------------------------|--------------------------------------------------|
| Tools                    |                                                                                                    | History C 🗘 🗌                                    |
| search tools             | Successfully invoked workflow imported: Directly Convert Genotype file to a Flapjack project (Input:<br>Intertek/LGC grid file). | search datasets                                  |
| Get Data                 | You can check the status of queued jobs and view the resulting data by refreshing the History pane. When the job                 | Unnamed history                                  |
| Genomic Selection        | nas been run the status will change from running to finished if completed successfully or error if problems were encountered.    | 3 shown, 3 <u>hidden</u>                         |
| Data Format Conversion   |                                                                                                    | 1.44 MB                                          |
| Marker Selection         |                                                                                                    |                                                  |
| Imputation               |                                                                                                    | <u>6: Flapjack CreatePr</u> 💿 💉 🗙                |
| Cluster Analysis         |                                                                                                    | oject on data 5                                  |
| GWAS tools               |                                                                                                    | 589.0 KB                                         |
| Text Manipulation        |                                                                                                    | format: flapjack, database: ?                    |
| Collection Operations    |                                                                                                    | Map/marker cache created in                      |
| Filter and Sort          |                                                                                                    | 3ms                                              |
| Join, Subtract and Group |                                                                                                    | Reading line 100 (7ms)                           |
| Extract Features         |                                                                                                    | Reading line 300 (4ms)                           |
| Fetch Sequences          |                                                                                                    | Reading line 400 (2ms)                           |
| Fetch Alignments         |                                                                                                    | Reading line 500 (3ms)                           |
| Statistics               |                                                                                                    | Reading line 600 (2ms)<br>Reading line 700 (2ms) |
| Graph/Display Data       |                                                                                                    | Reading line 800 (2ms)                           |
| VCF intersect            |                                                                                                    | Reading line 900 (2ms)                           |
|                          |                                                                                                    | Reading line 10                                  |
| HTPG TOOLS               |                                                                                                    |                                                  |
| Pre-genotyping           |                                                                                                    |                                                  |
| Post-genotyping          |                                                                                                    | Download in Flapjack: <u>View (Help)</u>         |
| TOOLS FROM TOOLSHED      |                                                                                                    | binary data                                      |

| Save As                                                                                             | ×                             | Los                                                                                                    | milah — 🗇 🗡                                                                                                    |
|----------------------------------------------------------------------------------------------------|-------------------------------|----------------------------------------------------------------------------------------------------|----------------------------------------------------------------------------------------------------|
| ← → ▼ ↑ 📜 « Desk ≯ IRRI_August_Breeders ▼                                                           | Search IRRI_August_Breeders 🌶 | ☆ 🕐 🝖 🛈                                                                                                    | 📰 🖸 💟 🗳 🔛 🛡 🔍 :                                                                                                    |
| Organize ▼ New folder                                                                               |                               | - Visualization - Help - User -                                                                                              | Using 0%                                                                                                    |
| This PC Name                                                                                        | Date modified Typ             |                                                                                                    | History 📿 🗘 🚺                                                                                                    |
| 3D Objects 📕 galaxy_demo                                                                            | 8/22/2018 6:39 AM File        | onvert Genotype file to a Flapjack project (Input:                                                                           | search datasets                                                                                                    |
| Desktop                                                                                             |                               | e resulting data by refreshing the History pane. When the job<br>'finished' if completed successfully or 'error' if problems | Unnamed history<br>3 shown, 3 <u>hidden</u>                                                                                                    |
| Downloads     Music                                                                                 |                               |                                                                                                    | 1.44 MB                                                                                                    |
| E Pictures                                                                                          |                               |                                                                                                    | 6: Flapjack CreatePr                                                                                                    |
| 🔚 Videos                                                                                            |                               |                                                                                                    | 589.0 KB                                                                                                    |
| Windows (C:)                                                                                        |                               |                                                                                                    | format: flapjack, database: ?                                                                                                    |
| File name: Galaxy6-[Flapjack_CreateProject_on_data_5] Save as type: Flapjack Project A Hide Folders | Save Cancel                   |                                                                                                    | Map/marker cache created in<br>3ms<br>Reading line 100 (7ms)<br>Reading line 200 (6ms)<br>Reading line 300 (4ms)<br>Reading line 400 (2ms)<br>Reading line 500 (3ms) |
| Statistics                                                                                          |                               |                                                                                                    | Reading line 600 (2ms)<br>Reading line 700 (2ms)                                                                                                    |
| <u>Graph/Display Data</u><br><u>VCF intersect</u>                                                   |                               |                                                                                                    | Reading line 800 (2ms)<br>Reading line 900 (2ms)<br>Reading line 10                                                                                                  |
| HTPG TOOLS                                                                                          |                               |                                                                                                    |                                                                                                    |
| Pre-genotyping<br>Post-genotyping                                                                   |                               |                                                                                                    | Display in Flapjack: <u>View (Help)</u>                                                                                                    |
|                                                                                                    |                               |                                                                                                    | binary data                                                                                                    |
|                                                                                                    |                               |                                                                                                    | <u>5: Flapjack_file.gen</u>                                                                                                    |

### Open the save file in Flapjack and run analysis

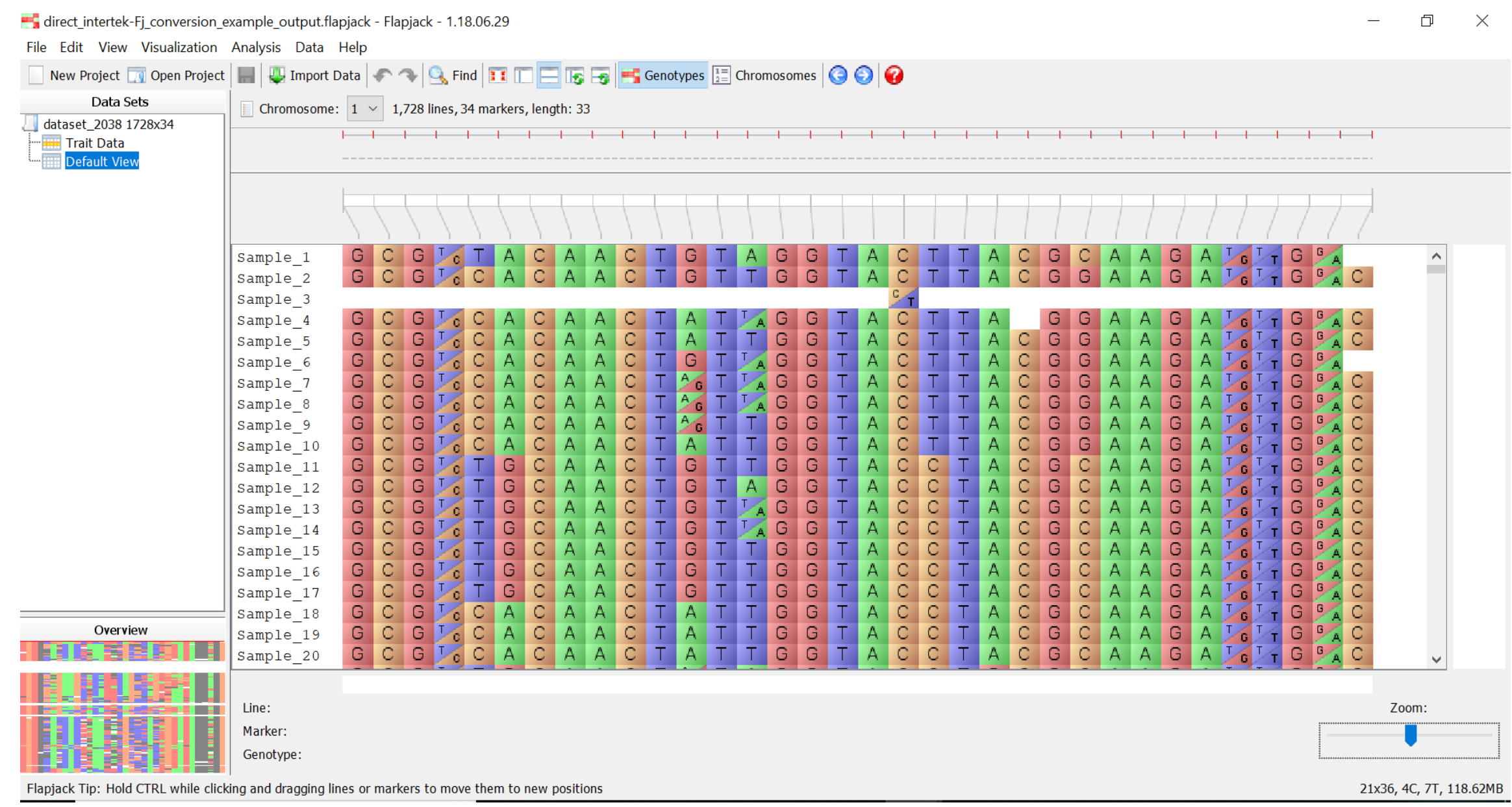

# How to create a Split-populations Flapjack project file

## Step 1. Create the following analysis file

| Past | Cut<br>Calibre<br>Copy -<br>Format Painter | i • 11<br>7 <u>U</u> •   ⊞ • | • A A<br>• <u>A</u> • |               | ≫ • E        | Wrap Text          | Gener     | al<br>%    | .00<br>→.0 Conditio Formattin | nal Formata | s Cell Ins | sert Delete Fo | Cormat      | utoSum - A<br>II - Z<br>lear - Fi | ort & Find & |
|------|--------------------------------------------|------------------------------|-----------------------|---------------|--------------|--------------------|-----------|------------|-------------------------------|-------------|------------|----------------|-------------|-----------------------------------|--------------|
|      | Clipboard 5                                | Font                         | E.                    |               | Alignme      | nt                 | G I       | Number     | E <sub>N</sub>                | Styles      | ,          | Cells          |             | Editing                           | J            |
| 14   | - : ~                                      | f.                           |                       |               |              |                    |           |            |                               |             |            |                |             |                                   |              |
| JT   | • • •                                      | V Jx                         |                       |               |              |                    |           |            |                               |             |            |                |             |                                   |              |
|      | А                                          | В                            | С                     | D             | E            | F                  | G         | Н          | I                             | K           | L          | М              | N           | 0                                 | Р            |
| 1    | KBiosciences grid report                   |                              |                       |               |              |                    |           |            |                               |             |            |                |             |                                   |              |
| 2    | Grid version 1.03                          |                              |                       |               |              |                    |           |            |                               |             |            |                |             |                                   |              |
| 3    | More information is avai                   | lable in the                 | Genotyping-           | .csv file. Th | is file list | s only the calls f | or each S | NP on each | n well with a                 | subject ID. | When a sub | ject ID is du  | plicated an | d the calls                       | don't match  |
| 4    | Project number                             |                              |                       |               |              |                    |           |            |                               |             | 0          | )              |             |                                   |              |
| 5    | Order number                               |                              |                       |               |              |                    |           |            |                               | -           | 0          | 0 0            |             |                                   |              |
| 6    | Plates                                     |                              |                       |               |              |                    |           |            |                               |             | 17970-01   | 17970-02       | 17970-03    | 17970-04                          | 17970-05     |
| 7    |                                            |                              |                       |               |              |                    |           |            |                               |             |            |                |             |                                   |              |
| 8    | DNA \ Assay                                | snpOS0089                    | snpOS0096             | snpOS006      | 1snpOS00     | 054 snpOS0002 s    | npOS0007  | snpOS000   | snpOS0024                     | snpOS0040   | snpOS0295  | snpOS029       | snpOS029    | snpOS029                          | snpOS0299    |
| 9    | 2db17703b53a                               | G:G                          | C:C                   | G:G           | C:C          | A:A G              | :G        | A:A        | A:A                           | C:C         | C:C        | G:G            | C:C         | A:A                               | A:A          |
| 10   | 494d342c5de2                               | G:G                          | C:C                   | G:G           | C:C          | A:A G              | :G        | A:A        | A:A                           | C:C         | C:C        | G:G            | C:C         | A:A                               | A:A          |
| 11   | 43b60a8864c4                               | G:G                          | C:C                   | G:G           | C:C          | A:A ?              |           | A:A        | A:A                           | C:C         | C:C        | ?              | C:C         | A:A                               | A:A          |
| 12   | eb3c0afb963c                               | G:G                          | C:C                   | G:G           | C:C          | A:A G              | :G        | A:A        | A:A                           | C:C         | C:C        | G:G            | C:C         | A:A                               | A:A          |
| 13   | 041e37041746                               | G:G                          | C:C                   | G:G           | C:C          | A:A G              | :G        | A:A        | A:A                           | C:C         | C:C        | G:G            | C:C         | A:A                               | A:A          |
| 14   | ed19fd708927                               | G:G                          | ?                     | G:G           | C:C          | A:A G              | :G        | A:A        | A:A                           | C:C         | C:C        | G:G            | C:C         | A:A                               | A:A          |
| 15   | 66324c99753e                               | G:G                          | ?                     | C:C           | C:C          | A:A G              | :G        | A:A        | A:A                           | C:C         | C:C        | G:G            | C:C         | A:A                               | A:A          |
| 16   | 33b8a0f69eea                               | G:G                          | C:C                   | G:G           | C:C          | A:A G              | :G        | A:A        | A:A                           | C:C         | C:C        | G:G            | C:C         | A:A                               | A:A          |
| 17   | 45d4e08a7b57                               | G:G                          | C:C                   | G:G           | C:C          | A:A G              | :G        | A:A        | A:A                           | C:C         | C:C        | G:G            | C:C         | A:A                               | A:A          |
| 18   | edff59da7d58                               | G:G                          | C:C                   | G:G           | C:C          | A:A G              | :G        | A:A        | A:A                           | C:C         | C:C        | G:G            | C:C         | A:A                               | A:A          |
| 19   | f3d1fb26c36c                               | G:G                          | C:C                   | G:G           | C:C          | A:A G              | :G        | A:A        | A:A                           | C:C         | C:C        | G:G            | C:C         | A:A                               | A:A          |
| 20   | e55de89d3d4c                               | ?                            | ?                     | C:G           | ?            | ???                |           | A:T        | ?                             | ?           | ?          | ?              | ?           | ?                                 | A:T          |
| 21   | a0b87f5b99c5                               | G:G                          | C:C                   | G:G           | C:C          | A:A G              | :G        | A:A        | A:A                           | C:C         | C:C        | G:G            | C:C         | A:A                               | A:A          |
| 22   | 9ca31f064b28                               | G:G                          | C:C                   | G:G           | C:C          | A:A G              | :G        | A:A        | A:A                           | C:C         | C:C        | G:G            | C:C         | A:A                               | A:A          |
| -    | Genotype_Grid                              | <b>file</b> Sam              | ple_file SI           | VP_info_Sur   | nmary_file   | e (+)              |           |            |                               | ÷ •         |            |                |             |                                   |              |

| File H          | ome Insert Page Lay                     | yout Formulas  | Data Review N      | <b>∕ie</b> w ♀ Tell r | ne what you v       | want to do            |                             |                                    |                          | Kigoni, Milcah (I                                           | CRISAT-Nairobi) 🔉 Sł        |
|-----------------|-----------------------------------------|----------------|--------------------|-----------------------|---------------------|-----------------------|-----------------------------|------------------------------------|--------------------------|-------------------------------------------------------------|-----------------------------|
| Paste           | Calibri<br><b>B</b> <i>I</i> <u>U</u> - | • 11 • A A A   | · = = = »· ·       | Wrap Tex              | t Ge<br>Center • \$ | eneral ▼<br>▼ %       | Conditional<br>Formatting ▼ | Format as Cell<br>Table • Styles • | Insert Delete Format     | ∑ AutoSum → A<br>↓ Fill →<br>Clear → Sort & F<br>Filter → S | ind &<br>elect *            |
| Clipboar        | d 🗔                                     | Font           | a Alig             | Inment                | E.                  | Number 5              |                             | Styles                             | Cells                    | Editing                                                     |                             |
| IE              | - : X ./                                | f. vbl 2019    | 02                 |                       |                     |                       |                             |                                    |                          |                                                             |                             |
| 12              |                                         | Ja XDI-2010    |                    |                       |                     |                       |                             |                                    |                          |                                                             |                             |
| A               | В                                       | С              | D                  | E                     | F                   | G                     | н                           | I                                  | J                        | К                                                           | L                           |
| 1 dnarun_name   | germplasm_name                          | dnasample_name | germplasm_pedigree | germplasm_type        | germplasm_par1      | L germplasm_par1_type | germplasm_par2              | germplasm_par2_type                | e dnasample_sample_group | dnasample_sample_group_cycle                                | dnasample_UUID              |
| 2 2db17703b53a  | XBL-167-s1                              |                | inbred             | parent                |                     |                       |                             |                                    | xbl-2018-P3              |                                                             | 142cf886-a065-11e8-98d0-529 |
| 3 494d342c5de2  | XBL-167-s2                              |                | inbred             | parent                |                     |                       |                             |                                    | xbl-2018-P3              |                                                             | 142cfc5a-a065-11e8-98d0-529 |
| 4 43b60a8864c4  | XBL-167-s3                              |                | KR-104/Sika-105    | F1                    | KR 104              | DP                    | SIKA                        | RP                                 | xbl-2018-P3              |                                                             | 142cfec6-a065-11e8-98d0-525 |
| 5 eb3c0afb963c  | XBL-167-s4                              |                | KR-104/Sika-105    | F1                    | KR 104              | DP                    | SIKA                        | RP                                 | xbl-2018-P3              |                                                             | 142d0164-a065-11e8-98d0-52  |
| 6 041e37041746  | XBL-167-s5                              |                | KR-104/Sika-105    | F1                    | KR 104              | DP                    | SIKA                        | RP                                 | xbl-2018-P3              |                                                             | 142d03d0-a065-11e8-98d0-52  |
| 7 ed19fd708927  | XBL-167-s6                              |                | KR-104/Sika-105    | F1                    | KR 104              | DP                    | SIKA                        | RP                                 | xbl-2018-P3              |                                                             | 142d05f6-a065-11e8-98d0-52  |
| 8 66324c99753e  | XBL-167-s7                              |                | KR-104/Sika-105    | F1                    | KR 104              | DP                    | SIKA                        | RP                                 | xbl-2018-P3              |                                                             | 142d0b82-a065-11e8-98d0-52  |
| 9 33b8a0f69eea  | XBL-167-s8                              |                | KR-104/Sika-105    | F1                    | KR 104              | DP                    | SIKA                        | RP                                 | xbl-2018-P3              |                                                             | 142d0de4-a065-11e8-98d0-52  |
| 10 45d4e08a7b57 | XBL-167-s9                              |                | KR-104/Sika-105    | F1                    | KR 104              | DP                    | SIKA                        | RP                                 | xbl-2018-P3              |                                                             | 142d1000-a065-11e8-98d0-52% |
| 11 edff59da7d58 | XBL-167-s10                             |                | KR-104/Sika-105    | F1                    | KR 104              | DP                    | SIKA                        | RP                                 | xbl-2018-P3              |                                                             | 142d123a-a065-11e8-98d0-52  |
| 12 f3d1fb26c36c | XBL-167-s11                             |                | KR-104/Sika-105    | F1                    | KR 104              | DP                    | SIKA                        | RP                                 | xbl-2018-P3              |                                                             | 142d14ce-a065-11e8-98d0-52% |
| 13 e55de89d3d4c | XBL-167-s12                             |                | KR-104/Sika-105    | F1                    | KR 104              | DP                    | SIKA                        | RP                                 | xbl-2018-P3              |                                                             | 142d17d0-a065-11e8-98d0-52  |
| 14 a0b87f5b99c5 | XBL-167-s13                             |                | KR-104/Sika-105    | F1                    | KR 104              | DP                    | SIKA                        | RP                                 | xbl-2018-P3              |                                                             | 142d2374-a065-11e8-98d0-52  |
| 15 9ca31f064b28 | XBL-167-s14                             |                | KR-104/Sika-105    | F1                    | KR 104              | DP                    | SIKA                        | RP                                 | xbl-2018-P3              |                                                             | 142d2608-a065-11e8-98d0-52  |
| 16 f174d75ed456 | XBL-167-s15                             |                | KR-104/Sika-105    | F1                    | KR 104              | DP                    | SIKA                        | RP                                 | xbl-2018-P3              |                                                             | 142d2856-a065-11e8-98d0-52  |
| 17 87d7e26e0a7f | XBL-167-s16                             |                | KR-104/Sika-105    | F1                    | KR 104              | DP                    | SIKA                        | RP                                 | xbl-2018-P3              |                                                             | 142d2aa4-a065-11e8-98d0-52  |
| 18 83aafcd2e60d | XBL-167-s17                             |                | KR-104/Sika-105    | F1                    | KR 104              | DP                    | SIKA                        | RP                                 | xbl-2018-P3              |                                                             | 142d2cca-a065-11e8-98d0-52  |
| 19 6769870c098a | XBL-167-s18                             |                | KR-104/Sika-105    | F1                    | KR 104              | DP                    | SIKA                        | RP                                 | xbl-2018-P3              |                                                             | 142d368e-a065-11e8-98d0-52  |
| 20 7d580709fcd7 | XBL-167-s19                             |                | KR-104/Sika-105    | F1                    | KR 104              | DP                    | SIKA                        | RP                                 | xbl-2018-P3              |                                                             | 142d3bc0-a065-11e8-98d0-52  |
| 21 773ff9f46a82 | XBL-167-s20                             |                | KR-104/Sika-105    | F1                    | KR 104              | DP                    | SIKA                        | RP                                 | xbl-2018-P3              |                                                             | 142d3eae-a065-11e8-98d0-52  |
| 22 b2c61fea53f3 | XBL-167-s21                             |                | KR-104/Sika-105    | F1                    | KR 104              | DP                    | SIKA                        | RP                                 | xbl-2018-P3              |                                                             | 142d414c-a065-11e8-98d0-52{ |
| 23 79fe18e33844 | XBL-167-s22                             |                | KR-104/Sika-105    | F1                    | KR 104              | DP                    | SIKA                        | RP                                 | xbl-2018-P3              |                                                             | 142d43ea-a065-11e8-98d0-52  |
| 24 132c1ded06a1 | XBL-167-s23                             |                | KR-104/Sika-105    | F1                    | KR 104              | DP                    | SIKA                        | RP                                 | xbl-2018-P3              |                                                             | 142d4f3e-a065-11e8-98d0-52{ |
| 25 21dddd729df9 | XBL-167-s24                             |                | KR-104/Sika-105    | F1                    | KR 104              | DP                    | SIKA                        | RP                                 | xbl-2018-P3              |                                                             | 142d51a0-a065-11e8-98d0-529 |
| 26 c0d2d40b80a3 | XBL-167-s25                             |                | KR-104/Sika-105    | F1                    | KR 104              | DP                    | SIKA                        | RP                                 | xbl-2018-P3              |                                                             | 142d53e4-a065-11e8-98d0-52  |
| 27 b4ff5601f33a | XBL-167-s26                             |                | KR-104/Sika-105    | F1                    | KR 104              | DP                    | SIKA                        | RP                                 | xbl-2018-P3              |                                                             | 142d55f6-a065-11e8-98d0-52{ |
| 28 1b8badb4e7ac | XBL-167-s27                             |                | KR-104/Sika-105    | F1                    | KR 104              | DP                    | SIKA                        | RP                                 | xbl-2018-P3              |                                                             | 142d5858-a065-11e8-98d0-52  |
| 29 31250a1658c4 | XBL-167-s28                             |                | KR-104/Sika-105    | F1                    | KR 104              | DP                    | SIKA                        | RP                                 | xbl-2018-P3              |                                                             | 142d5a74-a065-11e8-98d0-52  |
| 30 bf813c051e0e | XBL-167-s29                             |                | KR-104/Sika-105    | F1                    | KR 104              | DP                    | SIKA                        | RP                                 | xbl-2018-P3              |                                                             | 142d5ca4-a065-11e8-98d0-52  |
| 31 405d291372cb | XBL-167-s30                             |                | KR-104/Sika-105    | F1                    | KR 104              | DP                    | SIKA                        | RP                                 | xbl-2018-P3              |                                                             | 142d68de-a065-11e8-98d0-52  |
| 32 9e0dcf8473ee | XBL-167-s31                             |                | KR-104/Sika-105    | F1                    | KR 104              | DP                    | SIKA                        | RP                                 | xbl-2018-P3              |                                                             | 142d6b36-a065-11e8-98d0-52  |
| 33 22achf249a26 | VPI 167 -22                             |                | VP 104/Sika 105    | E1                    | KP 104              | 00                    | SIKV                        | PD                                 | vbl 2019 D2              |                                                             | 142d7a2c-a065-11e8-98d0-52  |
|                 | Genotype_Grid_file                      | Sample_file    | SNP_info_Summary   | ∕_file (+)            |                     |                       |                             |                                    |                          |                                                             |                             |

Worksheet 2: Your filled HTPG Sample file

NB: Splitting will be done according to how samples are group in column (dnasample\_sample\_group). See a completed example above

|    |                 | $\times \checkmark f_x$   |                         |                  |                    |   |   |
|----|-----------------|---------------------------|-------------------------|------------------|--------------------|---|---|
|    | А               | В                         | С                       | D                | E                  | F | G |
| 1  | Intertek SNP ID | Customer_SNP_ID           | Trait/Gene              | Favorable_Allele | Unfavorable_Allele |   |   |
| 2  | snpOS0089       | MSU7_3_31323659_[C/G]     | Drought/DTY3.1          | С                | Т                  |   |   |
| 3  | snpOS0096       | S12_17618268              | Drought/DTY12.1         | AG               | тс                 |   |   |
| 4  | snpOS0061       | Xa21_SKEP                 | BLB/Xa21                | Α                | С                  |   |   |
| 5  | snpOS0054       | xa5-S1_SKEP               | BLB/xa5                 | G                | Α                  |   |   |
| 6  | snpOS0002       | S8_27520607               | BLB/xa13                | Α                | G                  |   |   |
| 7  | snpOS0007a      | Pi9-1a                    | Blast/Pi9               | Α                | G                  |   |   |
| 8  | snpOS0009       | Pi2-1                     | Blast/Pi2               | Α                | Т                  |   |   |
| 9  | snpOS0024       | chalk5_576                | Chalky/Chalk5           | Т                | С                  |   |   |
| 10 | snpOS0031       | BadH2_3bp_E12             | Fragrance/BADH2         | Т                | С                  |   |   |
| 11 | snpOS0040       | s9_6774928                | Submergence/Submergence | G                | Α                  |   |   |
| 12 |                 |                           |                         |                  |                    |   |   |
| 13 |                 |                           |                         |                  |                    |   |   |
| 14 |                 |                           |                         |                  |                    |   |   |
| 15 |                 |                           |                         |                  |                    |   |   |
| 16 |                 |                           |                         |                  |                    |   |   |
| 17 |                 |                           |                         |                  |                    |   |   |
| 18 |                 |                           |                         |                  |                    |   |   |
| 19 |                 |                           |                         |                  |                    |   |   |
| 20 |                 |                           |                         |                  |                    |   |   |
| 21 |                 |                           |                         |                  |                    |   |   |
| 22 |                 |                           |                         |                  |                    |   |   |
| -  | Genot           | ype_Grid_file Sample_file | SNP_info_Summary_file   | (+)              |                    |   | • |

**worksheet 3**: Your SNP/Marker summary information in (optional)

## Step 2. Upload your analysis file in Galaxy

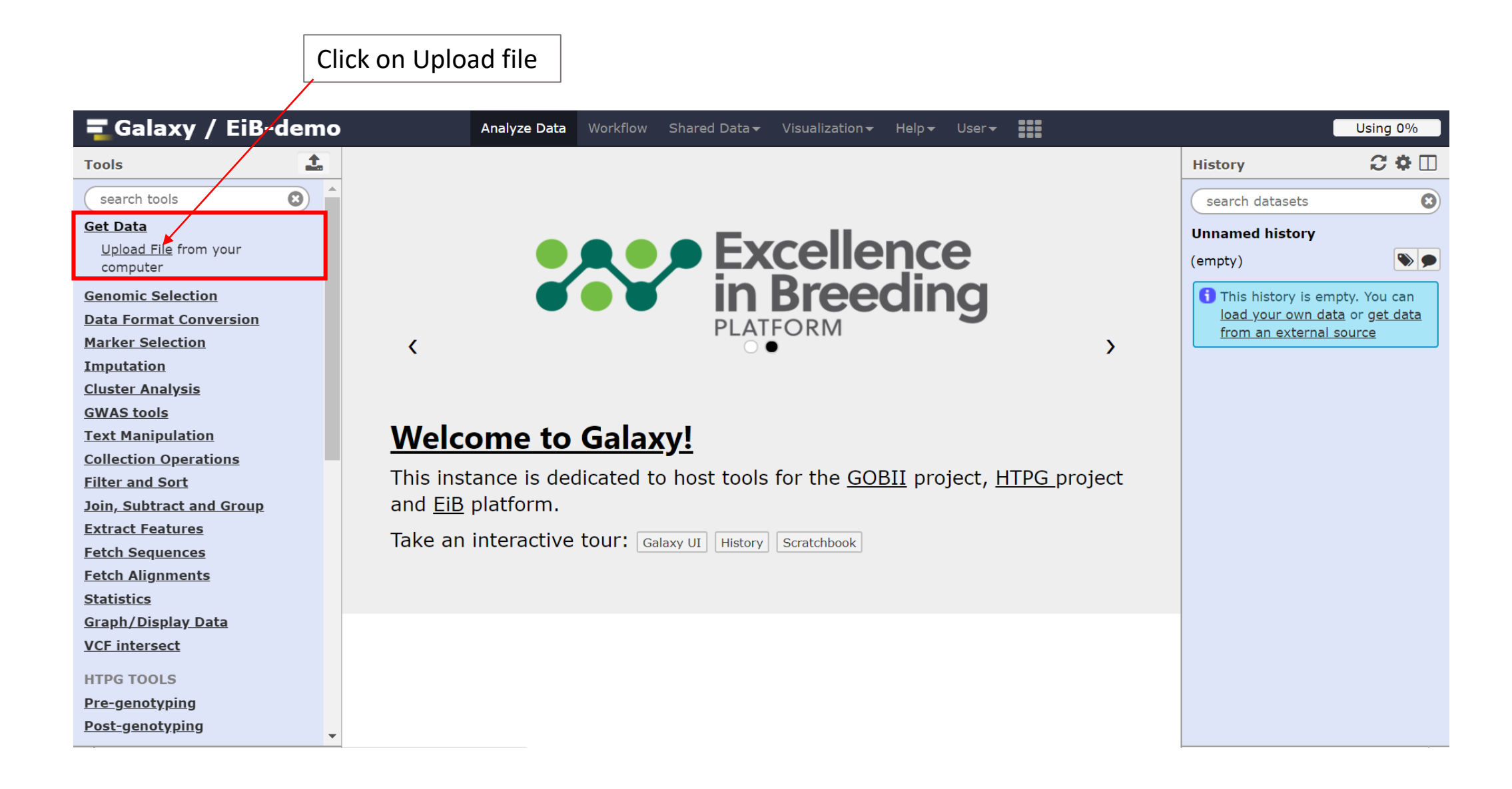

| 📃 Galaxy 🛛 🗙                                           |                                                                                              | milah — 🗇 🗙                   |
|--------------------------------------------------------|----------------------------------------------------------------------------------------------|-------------------------------|
| $\leftrightarrow$ $\rightarrow$ C $\odot$ 111.93.2.172 | :8083 🔂 🗘 🤨 🗘                                                                                | 🚋 🗢 💟 🗳 🔛 :                   |
| <b>=</b> Galaxy                                        | Analyze Data Workflow Shared Data - Visualization - Help - User -                            | Using 4.6 MB                  |
| Tools                                                  | Devenland from web or unland from dick                                                       | ory 🛛 😂 🏶 🗌                   |
| search tools                                           | Download from web or upload from disk                                                        | arch datasets                 |
| Get Data<br>plink - Filter large VCF file              | Regular Composite Collection                                                                 | wn, 1 <u>deleted</u>          |
| <u>Upload File</u> from your<br>computer               |                                                                                              | МВ                            |
| UCSC Main table browser                                | Name Size Type Genome Settings Status                                                        | e <u>3_HTPG_analysi</u> 💿 🖋 🗙 |
| UCSC Test table browser                                | □ File3_HTPG_analysis_fi 697.6 KB Auto-dete ▼ Q Additional Sp ▼ 🌣 100%                       | <u>s(Galaxy_IIIput).x</u>     |
| UCSC Archaea table browse                              | le(Galaxy_input).xisx                                                                        |                               |
| <u>EBI SRA</u> ENA SRA                                 |                                                                                              |                               |
| <u>Get Microbial Data</u>                              |                                                                                              |                               |
| <u>BioMart</u> Ensembl server                          |                                                                                              |                               |
| <u>CBI Rice Mart</u> rice mart                         |                                                                                              |                               |
| <u>GrameneMart</u> Central serve                       |                                                                                              |                               |
| modENCODE fly server                                   |                                                                                              |                               |
| <u>Flymine</u> server                                  |                                                                                              |                               |
| <u>Flymine test</u> server                             | •                                                                                            |                               |
| modENCODE modMine serv                                 | Type (set all):       Auto-detect       Q       Genome (set all):       Additional Species A |                               |
| MouseMine server                                       |                                                                                              |                               |
| <u>Ratmine</u> server                                  | Choose local file Paste/Fetch data Pause Reset Start Close                                   |                               |
| <u>YeastMine</u> server                                |                                                                                              |                               |
| <                                                      |                                                                                              |                               |
|                                                        | 1. Click here to browse for excel file in<br>your computer2. Click on a<br>close             | start to load, then           |

Click here

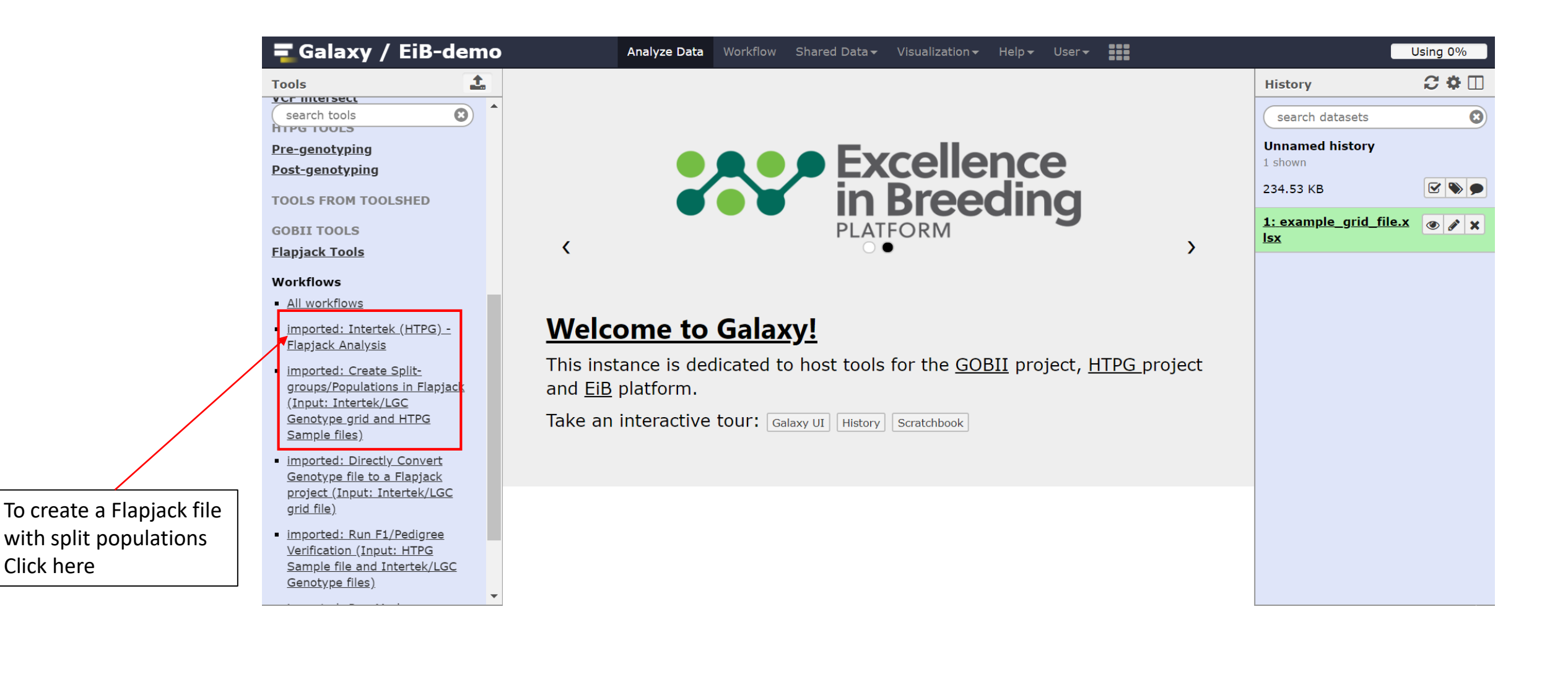

#### Click Run Workflow Galaxy mileah X Х ☆ 🕐 🔍 🔘 📷 NEW ۵ ① 111.93.2.172:8083/workflow/run?id=ebfb8f50c6abde6d C **=** Galaxy Using 4.6 MB Analyze Data Workflow Shared Data - Visualization -Help 🗸 🛛 User 🗸 1 C 🌣 🗆 Tools Workflow: HTPG/Intertek-Flapjack\_analysis History ✓ Run workflow $\boldsymbol{\Theta}$ search tools search datasets 8 Get Data **History Options Unnamed history** Send Data 1 shown, 1 deleted Send results to a new history **Collection Operations** 🗹 📎 🔵 Yes No 1.36 MB **Text Manipulation** 2: File3\_HTPG\_analysi Filter and Sort 💿 💉 🗙 <u>1: excel to txt extractor (Galaxy Version 1.0.0)</u> s\_file(Galaxy\_input).x Join, Subtract and Group excel\_workbook <u>lsx</u> **Convert Formats** 2: File3 HTPG analysis file(Galaxy input).xlsx **Extract Features Fetch Sequences** Fetch Alignments 2: File3\_HTPG\_analysis\_file(Galaxy\_input).xlsx **Statistics Graph/Display Data** 2: Intertek to Flapjack converter (Galaxy Version 1.0.0) HTPG Tools NGS J 3: Intertek / Flapjack - SNP Sample File Processor (Galaxy Version 0.0.1) **Population Tools** <u>4: Flapjack Split By Sample (Galaxy Version 0.0.1)</u> Workflows Flapjack genotype file All workflows Output dataset 'output' from step 3 HTPG/Intertek-Flapjack\_analysis Flapjack phenotype file Output dataset 'sampleFile\_sheet2' from step 1 Flapjack map file $\mathbf{T}$ Nothing selected >

| The Galaxy of the Galaxy of th |                                                                                                    | milmih — D X                                                                 |
|----------------------------------------------------------------------------------------------------|----------------------------------------------------------------------------------------------------|------------------------------------------------------------------------------|
| ← → C ① 111.93.2.172:8083/wc                                                                                                    | orkflow/run?id=ebfb8f50c6abde6d 😒 🔮                                                                                                    | U 🖸 📷 🖸 🙆 🖾 🖾 🖻 🗄                                                            |
| <b>T</b> Galaxy                                                                                                    | Analyze Data Workflow Shared Data - Visualization - Help - User -                                                                                                    | Using 5.9 MB Click on                                                        |
| Tools                                                                                                    | Successfully invoked workflow <b>HTPG/Intertek-Flapjack_analysis</b> .<br>You can check the status of queued jobs and view the resulting data by refreshing the History pane. When the job | History 2 🌣 🗆 the top file                                                   |
| <u>Get Data</u><br><u>Send Data</u><br>Collection Operations                                                                                                    | has been run the status will change from 'running' to 'finished' if completed successfully or 'error' if problems were encountered.                                                        | Unnamed history<br>2 shown, 4 <u>deleted</u> , 2 <u>hidden</u>               |
| Text Manipulation<br>Filter and Sort                                                                                                    |                                                                                                    | 2.63 MB                                                                      |
| Join, Subtract and Group<br>Convert Formats                                                                                                    |                                                                                                    | <u>mple on data 4 and da</u><br><u>ta 7</u><br>2: File3 HTPG analysi (a) (b) |
| Fetch Sequences<br>Fetch Alignments                                                                                                    |                                                                                                    | s_file(Galaxy_input).x                                                       |
| <u>Statistics</u><br><u>Graph/Display Data</u>                                                                                                    |                                                                                                    |                                                                              |
| <u>HIPG Tools</u><br><u>NGS</u><br><u>Population Tools</u>                                                                                                    |                                                                                                    |                                                                              |
| Workflows <ul> <li><u>All workflows</u></li> </ul>                                                                                                    |                                                                                                    |                                                                              |
| <ul> <li><u>HTPG/Intertek-Flapjack_analysis</u></li> </ul>                                                                                                    |                                                                                                    |                                                                              |
|                                                                                                    |                                                                                                    |                                                                              |
| <                                                                                                    |                                                                                                    |                                                                              |

| <b>C</b> |      |
|----------|------|
| (12)     | av   |
| Ju       | iuny |
|          |      |

 $\leftarrow$ 

Tools

Get Data

Send Data

Statistics

Workflows

NGS

<

#### C () 111.93.2.172:8083/workflow/run?id=ebfb8f50c6abde6d

#### NEW ☆ 0 υD ۵ **Galaxy** Using 5.9 MB Analyze Data Workflow Shared Data - Visualization -Help 🔻 User 🔫 C 🗘 🗆 1 History Successfully invoked workflow HTPG/Intertek-Flapjack\_analysis. 8 search tools Θ search datasets You can check the status of queued jobs and view the resulting data by refreshing the History pane. When the job has been run the status will change from 'running' to 'finished' if completed successfully or 'error' if problems Unnamed history were encountered. 2 shown, 4 deleted, 2 hidden **Collection Operations** 2 2.63 MB **Text Manipulation** Filter and Sort 8: Flapjack Split By 👁 💉 🗙 Sample on data 4 an Join, Subtract and Group d data 7 **Convert Formats** 1.0 MB **Extract Features** format: flapjack, database: ? Fetch Sequences Map/marker cache created in **Fetch Alignments** 1ms Map All Chromosomes has length **Graph/Display Data** 9.0 Importing traits from **HTPG Tools** /data/galaxydata/galaxy/database/tmp/tmpDG **Population Tools** No SQLite format 3 header DB Serialization Cache: 0ms All workflows Project saved in 736ms Project created HTPG/Intertek-Flapjack\_analysis got entry: null Project - I • $\mathbb{B}$ $\mathbf{0}$ $\mathcal{C}$ ? Dicalay in Flaniack: View (Holp) Click on Download icon

and save file

|                                                                                                    | Save As                                                                                                    |                                             | ×D                               | I 🚱 I 🕒 I 🕲 I 🕲 I 🕲 I 🕲 I 🚱 I 🚱 I                                                                                                    | H CO                                                                                                    |
|----------------------------------------------------------------------------------------------------|----------------------------------------------------------------------------------------------------|---------------------------------------------|----------------------------------|----------------------------------------------------------------------------------------------------|----------------------------------------------------------------------------------------------------|
| Organize • New folder       III • O       Visualization • Help • User • III         • Site PC       Name       Date modified       Type         • Desktop       galaxy_demo       8/23/2018 1:45 PM       File       Iii * groups/ Populations in Flapjack (Input:<br>Tiles).       resulting data by refreshing the History pane. When the job         • Downloads       • Downloads       • resulting data by refreshing the History pane. When the job       Tiles).         • Downloads       • Music       • resulting data by refreshing the History pane. When the job       Tiles).         • Downloads       • Windows (C)       • Tiles name:       Split-flapjack, project file-in         • Windows (C)       • Televise       • Windows (C)       • Televise         • Uter verifies       Save       Cancel       • Map/matkw         • Hide Folders       Save       Cancel       No SQLte         • Hide Folders       Save       Cancel       III * Project cere of early in the project save of early in the project save of early | $\leftarrow \rightarrow \checkmark \uparrow$ $\blacksquare$ « IRRI » Sample_tracking and G $\lor$ $\eth$                                                                                                    | Search Sample_tracking and G                | Q                                | ☆ 😲 📬 🛈                                                                                                    | 🐷 🗢 🖸                                                                                                    |
| Image: Save as type:     File name: <b>Anne Date modified Byp Byp By</b>                                                                                                    | Organize   New folder                                                                                                    | □==<br>□== ▼                                | ?                                | Visualization - Help - User -                                                                                                    |                                                                                                    |
| Display in F<br>Display in F<br>binary data                                                                                                    | Name   3D Objects   Desktop   Documents   Downloads   Downloads   D | B== 1<br>Date modified<br>8/23/2018 1:45 PM | Typ<br>File<br>iles<br>'fin<br>' | groups/Populations in Flapjack (Input:<br>b).<br>sulting data by refreshing the History pane. When the job<br>ished' if completed successfully or 'error' if problems | History<br>search da<br>Unnamed I<br>7 shown, 28<br>3.55 MB<br>35: Flapjac<br>ample on c<br>data 34<br>258.0 KB<br>format: flap<br>Map/marke<br>Map All Chi<br>23.0<br>Importing t<br>/home/gala<br>No SQLite f<br>DB Serializ<br>Project sav<br>Project crea<br>got entry: I<br>I<br>Display in Fl<br>binary data |

|                                                                                        | Split populations             |                     |                         |
|----------------------------------------------------------------------------------------|-------------------------------|---------------------|-------------------------|
| 💦 Split-flapjack_project-file-irri.flapjack - Flapjack - 1.18.06.29                    |                               |                     | – 0 ×                   |
| File Edit View Visualization Analysis Data Help                                        |                               |                     |                         |
| 📃 New Project 📊 Open Project 📰 🐺 Import Data 🛷 🌾 🤱 Find 🔋                              | 1 🔲 🚍 🞼 😽 📑 Genotypes 🔚 Chrom | osomes 🧿 📀 🤪        |                         |
| Data Sets Chromosome: All Chromosomes > 60                                             | lines, 24 markers, length: 23 |                     |                         |
| xbl-2018-P3 60x24                                                                      |                               |                     |                         |
| Trait Data                                                                             |                               |                     |                         |
| RRN-2018-P1 40x24                                                                      |                               |                     |                         |
| Trait Data                                                                             |                               |                     |                         |
| Commission Default View                                                                |                               |                     |                         |
| 45d4e08a XBL-167-s9                                                                    | KR-104/Sika G C G U A         | UUAUCCGCAA TGTAGGG  | C ^                     |
| edff59da XBL-167                                                                       | KR-104/Sika G C G U A         | UUAUCCGCAA TGTAGGG  | C                       |
| f3d1fb26 XBL-167                                                                       | KR-104/sika G G G U A         |                     |                         |
| a0b87f5b XBL-167                                                                       | KR = 104/Sika G C G U A       |                     | C                       |
| 9ca31f06 XBL-167                                                                       | KR-104/Sika G C G U A         | UUAUCCGCAA TAGGG    | С                       |
| f174d75e XBL-167                                                                       | KR-104/Sika G C G U A         | UUAUCCGCAA T AAGGG  | С                       |
| 87d7e26e XBL-167                                                                       | KR-104/Sika G C G U A         | UUAUCCGCAA TGTAGGG  | C                       |
| 83aafcd2 XBL-167                                                                       | KR-104/sika G C C U A         |                     | C                       |
| 6/698/UC XBL-16/                                                                       | KR=104/S1Ka G C G U A         |                     | č                       |
| 773ff9f4 XBL-167                                                                       | KR-104/Sika G C U             | UUAUCCGCAA T TAGGG  | C                       |
| b2c61fea XBL-167                                                                       | KR-104/Sika G C U A           | U AUCCGCAA TAGGG    | C                       |
| 79fe18e3 XBL-167                                                                       | KR-104/Sika G G U A           | UUAUCCGCAA T TA GG  | C                       |
| 132c1ded XBL-167                                                                       | KR-104/Sika G C C U A         | UUAUC CAA TGTAGGG   | C                       |
| 21dddd72 XBL-167                                                                       | KR-104/Sika G G U A           |                     |                         |
| b4ff5601 XBL-167                                                                       | KR-104/Sika G G U A           | UUAUCC CAAT T TAGGG | . č                     |
| 1b8badb4 XBL-167                                                                       | KR-104/Sika G C G U A         | UUAUCC CAA TGTA GG  | C                       |
| Overview 31250a16 XBL-167                                                              | KR-104/Sika G C G U A         | UUAUCCGCAA TGTAGGG  | С                       |
| bf813c05 XBL-167                                                                       | KR-104/Sika G C G U A         | UUAUCCGCAA TGTAGGG  | <u> </u>                |
|                                                                                        |                               |                     |                         |
| Line:                                                                                  |                               |                     | Zoom:                   |
| Marker:                                                                                |                               |                     | ·                       |
| Genotype:                                                                              |                               |                     |                         |
| Flapjack Tip: Quickly track locations of interest by right-clicking on the display and | selecting 'Bookmark location' |                     | 22x29, 4C, 7T, 102.00MB |

# Next step: Flapjack analysis https://media.readthedocs.org/pdf/flapjack/latest/flapjack.pdf